# Anthem.

# EmployerAccess

A step-by-step guide for managing your health benefits online

anthem.com

104377MUEENABS Rev. 01/19

### **Table of contents**

| Her  | e's what EmployerAccess can do for you                              | . 3 |
|------|---------------------------------------------------------------------|-----|
| Get  | ting started                                                        | . 4 |
| Emp  | oloyerAccess dashboard                                              | . 5 |
| Nev  | v enrollment                                                        | . 7 |
|      | Tips for adding new employees                                       | . 7 |
|      | Employee information                                                | . 8 |
|      | Dependent information                                               | . 9 |
|      | Select coverage                                                     | 10  |
|      | Select coverage for life benefits                                   | 11  |
|      | Choose a provider                                                   | 12  |
|      | Review and complete enrollment                                      | 13  |
|      | Enrolling subscribers who had Anthem coverage with another employer | 14  |
|      | Correcting an ID (Social Security number)                           | 15  |
| Exis | ting member maintenance                                             | 16  |
|      | Find and manage an employee                                         | 16  |
|      | Employee and dependent details                                      | 16  |
|      | Add or re-enroll dependents                                         | 17  |
|      | Add coverage                                                        | 18  |
|      | Change coverage                                                     | 19  |
|      | Cancel coverage                                                     | 20  |
|      | Re-enrollment                                                       | 21  |

|      | Change life benefit values (only applies to Large Group) | . 22 |
|------|----------------------------------------------------------|------|
|      | Reinstate                                                | . 23 |
|      | View/edit member information                             | . 24 |
|      | View/print ID cards                                      | . 25 |
| Em   | ployer-level capabilities                                | . 26 |
|      | View claims                                              | . 26 |
|      | Reports                                                  | . 26 |
|      | Unfinished activities                                    | . 26 |
|      | Manage admin users                                       | . 27 |
|      | Add admin user                                           | . 28 |
| Bill | ing and payments                                         | . 29 |
|      | Billing activity                                         | . 29 |
|      | Invoice details                                          | . 31 |
|      | Payment activity                                         | . 32 |
|      | Manage who receives billing notifications                | . 33 |
|      | Manage bank accounts                                     | . 34 |
|      | Manage invoice delivery                                  | . 34 |
|      | One-time payment                                         | . 35 |
|      | Automatic monthly payment                                | . 35 |
|      | Employer EasyPay                                         | . 36 |
|      |                                                          |      |

### Here's what EmployerAccess can do for you

EmployerAccess is the easiest way you can get fast access to the latest tools to help you better manage your plan.

- A one-stop solution to manage all your benefits, including adding, deleting or enrolling employees
- Smarter, faster and easier navigation
- Immediate notifications of any errors or missing information
- Online payment options

Other resources on the site include frequently asked questions and a demo on how to use your EmployerAccess tools and features. Although you do not need to submit paper applications or change forms to Anthem, please keep copies to provide at a future date, if needed.

And be sure to keep this step-by-step manual handy to find answers anytime about managing your health benefits. You can also always reach out to your account representative if you have questions.

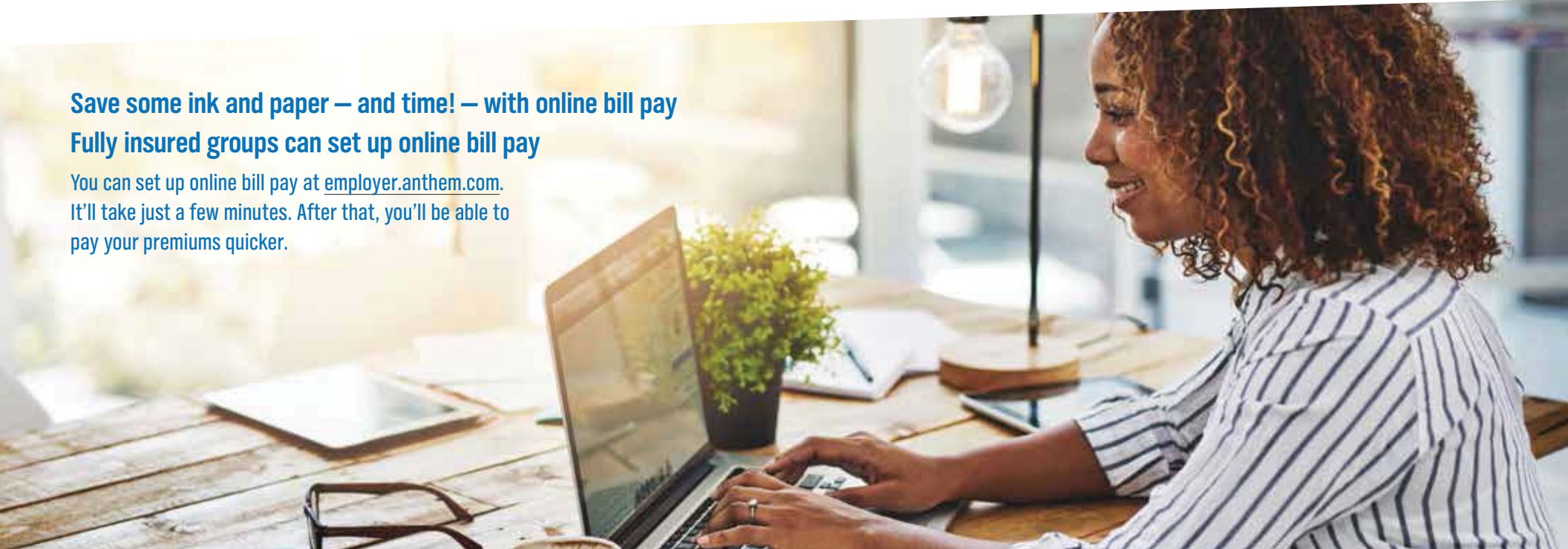

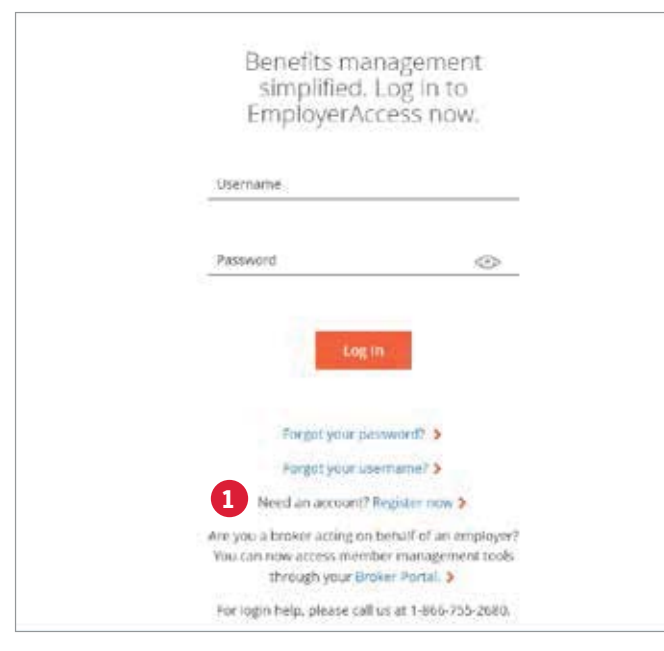

**1** Before you can use EmployerAccess, you may need to register at **employer.anthem.com**, where you'll create a user ID and password.

After you register, your request will be submitted for approval.

In some cases, an email will be sent to the main group administrator with a link to review and approve your request. If an email address is not on file for your group, an Anthem representative will review your request.

Once approved, you'll get an email with your temporary password.

Enter your user ID and case-sensitive temporary password.

After that, you'll be taken to the *Employer Portal*, where you can complete the usage agreement, enter your group information and choose what you want to do.

### **EmployerAccess dashboard**

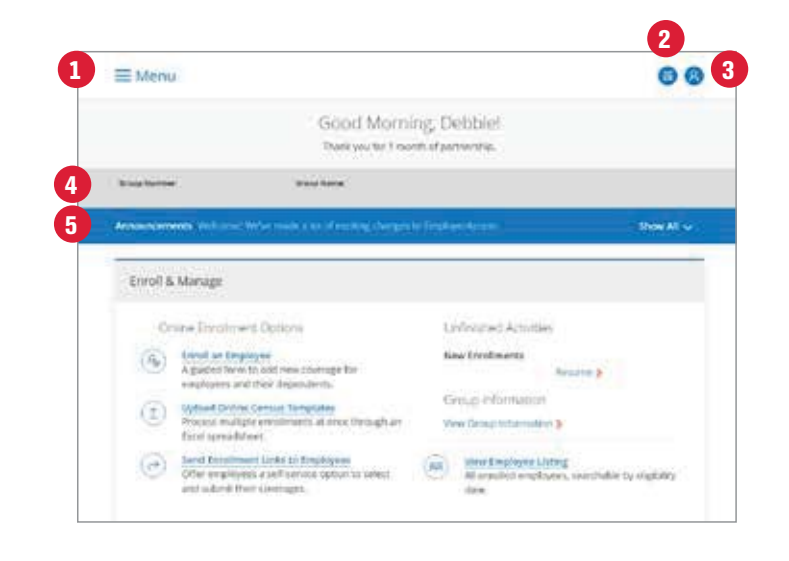

The EmployerAccess dashboard is where you can start the enrollment process, search for employees (subscribers) and check unfinished activities.

#### 🚹 Menu

Choose the different links to navigate EmployerAccess.

The logo at the top of the page will bring you back to the dashboard from every page in EmployerAccess.

#### 2 Popular Tasks

Select this item for a list of tasks you use frequently.

#### 3 Profile

4

Use this icon to log out or update your user profile.

#### Group information

The group number and group name you selected will appear at the top of every page. If you have access to multiple groups, you can choose a different group by selecting the **Switch** hyperlink.

#### 5 Announcements

Make sure you check this section often for important information like system updates, open enrollment details and helpful materials like frequently asked questions.

### EmployerAccess dashboard, continued

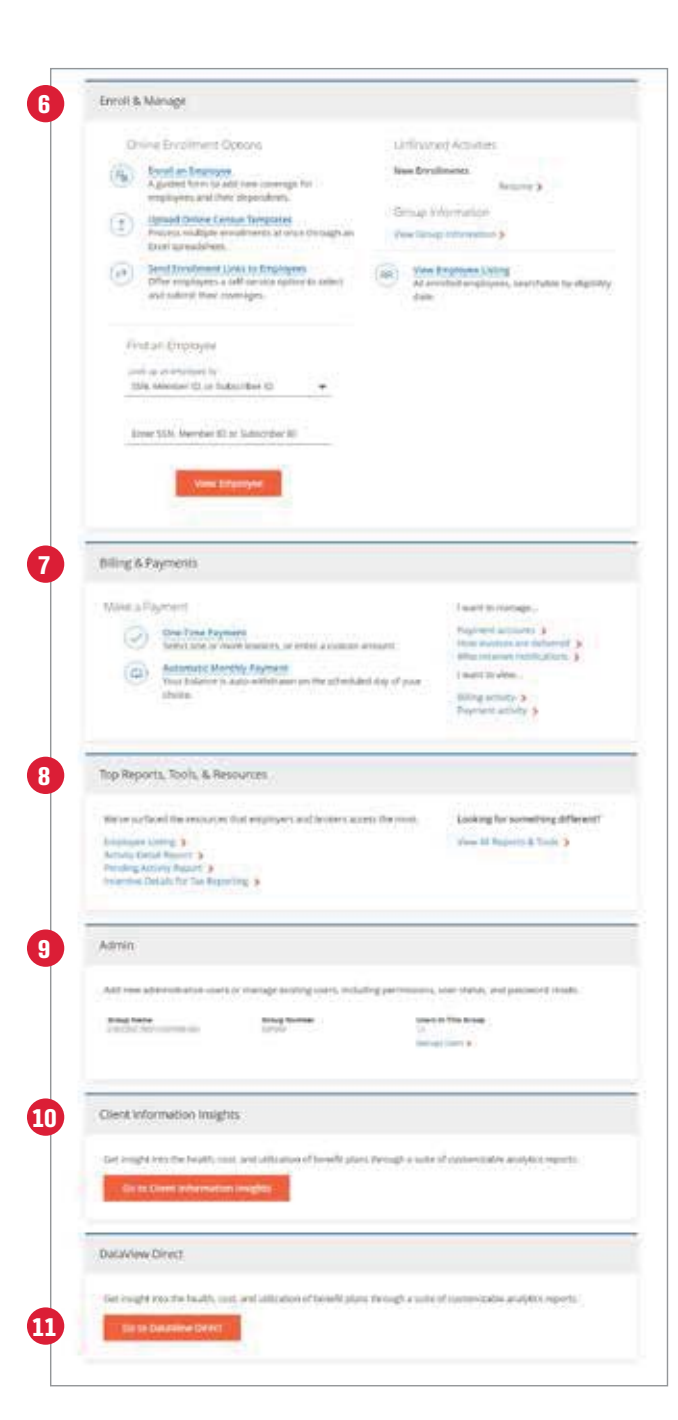

#### 6 Enroll & Manage

Here's where you can start the enrollment process, search for employees (subscribers), view important open enrollment dates, check for unfinished activities, view group information and benefits and access an employee listing showing all of your enrolled employees.

#### 7 Billing & Payments

If you have billing access for a fully insured group, this is where you can make or schedule a payment, manage your account and view invoices and payment history.

#### Top Reports & Resources

This section provides easy access to the reports and resources you use most often.

#### 9 Admin

8

As the site administrator for your group, you can use this section to access and manage the users for your group.

#### 10 Client Information Insights

Only users who have access to these analytical reports will see this section. The reports include combined data about the health of your employee population and the costs associated with it.

#### DataView Direct

Only users who have access to these analytical reports will see this section.

**Note:** Transactions you save to complete later appear as *Unfinished Activities*. You also can access a report showing all unfinished activities from the *Top Reports & Resources* section.

#### Tips for adding new employees

#### General

- During your open enrollment period, an effective date will automatically be assigned if you select **Open Enrollment** as the enrollment reason.
- Although you don't need to submit paper applications or change forms to Anthem, please keep copies to provide at a future date if needed.
- An incorrect date of hire may create a wrong eligibility effective date. If that happens, you won't be able to correct the error through EmployerAccess. You'll need to contact your Enrollment and Billing representative to correct the date.
- After you submit the transaction, you'll get a message that it was successful. The processing date is the date when the information was successfully received.

#### Medical

- During open enrollment, you may make eligibility changes for:
  - New enrollments
  - Add coverage
  - Add dependents
  - Change coverage
  - Enroll previously canceled employees

#### Life products

- Life products are not available for selection during open enrollment.
- Select Basic Life when enrolling an employee only in one or more life products.
- There might be a reduction in benefit amount for employees who are 65 or older.
- Life products are at the subscriber level only and dependents are never listed as covered within EmployerAccess.

Retroactive additions and retroactive terminations are allowed for most states. Please see your *Group Administrative Manual* for specific time frames. Changes after the specified time frame must be submitted directly to Enrollment and Billing, and require appropriate approvals. These transactions would be outside the timely submission guidelines and cannot be done through EmployerAccess.

If you have a fully insured group in Colorado, retro terminations are not permitted. The termination date entered must be the day after the termination is being processed or the first of the following month.

| - wind                                                                                                    |                                                                                                    | 00 |
|----------------------------------------------------------------------------------------------------|----------------------------------------------------------------------------------------------------|----|
|                                                                                                    |                                                                                                    |    |
|                                                                                                    | Tray Law                                                                                                    |    |
|                                                                                                    | Enrollment                                                                                                    |    |
| -                                                                                                    | terri della della della della della della della della della della della della della della della della della del                                                                                                    |    |
| Anne we believe has it                                                                                                    | Encol an Employee<br>of the encourse south for the ALT New System for expression to be a feature                                                                                                    | -  |
|                                                                                                    | Searcher &                                                                                                    |    |
|                                                                                                    | Lanna                                                                                                    |    |
|                                                                                                    |                                                                                                    |    |
| ≡ Menu                                                                                                    |                                                                                                    | 00 |
| n -                                                                                                    | Mandanuap                                                                                                    |    |
| Pag Same                                                                                                    | ang tan                                                                                                    |    |
|                                                                                                    | Encoloriant                                                                                                    |    |
| A Contractor and some of                                                                                                    | Denote the second                                                                                                    | -  |
|                                                                                                    | Engingen information                                                                                                    |    |
|                                                                                                    | Processed social associate Socials                                                                                                    |    |
| there is seen as                                                                                                    | a next and once had open for proteins, after pay in internet fairs and het, an<br>externation will be brown for faired extent.                                                                                                    | e  |
| (1) () (prove                                                                                                    | MODERNAL CALINER                                                                                                    |    |
|                                                                                                    |                                                                                                    |    |
| Tarini Addinin                                                                                                    | A(8+m)(2+3                                                                                                    |    |
|                                                                                                    | Date Party should be be added to be                                                                                                    | -  |
| 11.100                                                                                                    |                                                                                                    |    |
| Plane for the                                                                                                    | tud.                                                                                                    |    |
| Provi Sector                                                                                                    | bal                                                                                                    |    |
| Prove Section<br>Income<br>Section                                                                                                    | • Dayster () Southeaster                                                                                                    |    |
| Prove fee ded                                                                                                    | <ul> <li>Insertion</li> <li>Employment Database</li> </ul>                                                                                                    |    |
| Prove free feet                                                                                                    | Englisheren Details                                                                                                    |    |
| Providence from the field the field                                                                                                    | Event<br>Eventuaries and the second second sec |    |
| Provide Text Text Text Text Text Text Text Tex                                                                                                    | Engineer Low Construction Series                                                                                                    |    |
| Ren termine<br>and the field<br>here application lapon<br>termine termine<br>termine termine<br>termine termine<br>termine termine<br>termine termine                                                                                                    | Employment Details                                                                                                    |    |
| Ren werden ogen om de service of the service of the                                                                                                    | <ul> <li>Final</li> <li>Exceptionent Details</li> <li>With Them</li> <li>With Them</li> <li>With Them</li> <li>With Them</li> </ul>                                                                                                    | -  |
| Revel Rented<br>Same Op.<br>The exploration Space<br>Same Space Space<br>Space Space Space<br>Space Space<br>Space Space Space<br>Space Space Space<br>Space Space Space<br>Space Space Space Space<br>Space Space Space Space<br>Space Space Space Space Space<br>Space Space Space Space Space Space<br>Space Space Space Space Space Space Space<br>Space Space Space Space Space Space Space Space<br>Space Space                                                                                                    | t mail                                                                                                    |    |
| Provide Standard<br>Stand Org<br>Stand Org<br>Theo application Space<br>States Free<br>States Free<br>States                                                                                                    | t mell                                                                                                    |    |
| Revel Rented<br>State Op<br>State Op | t mell                                                                                                    |    |
| Provide Name and States (Department of States (Department of State                                                                                                    | trant     trant     t        |    |
| Resp for the set of the set of th                                                                                                    | true     true           |    |
| In or second second sec                                                                                                    |                                                                                                    |    |
| Provide Standard                                                                                                    | Pred      Transit of the transit of the transi        |    |
| Rend Started  Rend Started  Inter application Super-  Starter application Super-  Starter Starter  Starter Starter  Starter  Starter                                                                                                    | Event      Event of the second second s        |    |

As you move through the enrollment process, the steps will be highlighted and marked with a check mark, so you'll know where you are in the process. You'll need to complete all steps before you can submit an employee's application.

If at any time you choose **Save and Exit**, your work will be saved in *Unfinished Activities*. Once you've completed the steps, you'll see a message on the *Enrollment Confirmation* page to let you know you successfully completed the transaction.

#### **Step 1. Employee information**

This is the page where you'll start the enrollment process.

- 1 To enroll an employee (subscriber), enter the Social Security number and the requested information in the Employee Information section of the form. You will be prompted to fill out required fields.
- In the *Employment Details* section, enter the important dates, then select an enrollment reason and the appropriate waiting period. An effective date will be determined for you and displayed in a later step. During your open enrollment period, you will have the option to select **Open Enrollment** as your enrollment reason.

Some groups will have the ability to assign their own effective dates and will not be required to select waiting periods.

- Complete the *Existing Coverage* and *Existing Medicare* sections if your employee has other coverage.
- When finished, select **Continue**. You will be prompted to add a dependent in the next step.

| ≡ Menu              |                                   |                        |            | 00      |
|---------------------|-----------------------------------|------------------------|------------|---------|
|                     | Meml                              | bership                |            |         |
| Pice Name           | Arrise Verlag                     |                        | A Number   | e       |
|                     | Enroll                            | ment                   |            |         |
| Contract Contractor | T 2 million                       | and invited            |            | Series. |
|                     | Dependent                         | nformation             |            |         |
|                     | Antelen                           | 1083                   |            |         |
|                     | If you meet, you can return and a | dd a dependent at a le | let Sitie. |         |
|                     | Barb Continue with                | sist adding a dependen |            |         |

|                               | Memt                                | ærship                            |                  |
|-------------------------------|-------------------------------------|-----------------------------------|------------------|
| touton:                       | Broug Kartes                        | S fourter                         |                  |
|                               | Enrolli                             | nent                              |                  |
| Contraction and the           | 1                                   | indiana.                          | Second 1         |
|                               | Dependent In                        | formation                         |                  |
| Pine Native                   | Magde P                             | the films                         |                  |
| C Peak allocated and          |                                     |                                   |                  |
| Select One                    | · Date of Birth                     | Solid Servite                     | Northe           |
|                               |                                     | Courses Innie                     |                  |
| Sent Con                      |                                     | Send one                          |                  |
| Dubbed                        | FuthTonie Student                   | 185 Dependent                     | 111              |
|                               | Language Pr                         | ederer scatt                      |                  |
| The information identifies go | winning mandared transmission       | modulor reeds and a hot used in a | ry way to determ |
| Would you like to state the   | induiduats preferred language. If o | mershen English?                  |                  |
|                               |                                     |                                   |                  |
| Doe                           | the beginnent have existing o       | ownage through other provide      | 2                |
| Existing Courses              |                                     | faising Wedicare                  | -                |
|                               | Revision True                       | Dependent.                        |                  |
|                               |                                     |                                   |                  |
|                               | Actual Association                  | Department                        |                  |
|                               |                                     |                                   |                  |

#### Step 2. Dependent information

To add dependents to the employee's benefits, select the **Add a Dependent** link and fill out the fields for dependent information. Complete the information and choose **Add Another Dependent** for each dependent to enroll. When you're done, choose **Continue to select coverage**.

**Note**: Social Security numbers are required to add a spouse.

|                                                       | Membersh                                            |                              | 1 |
|-------------------------------------------------------|-----------------------------------------------------|------------------------------|---|
| ang terter                                            | this term                                           | at hereiter                  |   |
|                                                       | Ennoliment                                          |                              |   |
|                                                       | I COMPANY & AND AND AND AND AND AND AND AND AND AND | - many house                 |   |
| Wh                                                    | it types of coverage will this imployee (           | plus any dependently insel?" |   |
|                                                       |                                                     |                              | - |
|                                                       |                                                     |                              |   |
| 0.5                                                   | -91.F                                               | ]                            |   |
| 0.6                                                   | inter .                                             |                              |   |
| 0.8                                                   |                                                     |                              | 3 |
| 0.4                                                   | nii Tagarahai 17e                                   |                              |   |
| 10.4                                                  | internal beam and beamanitationed                   |                              |   |
|                                                       |                                                     |                              |   |
| Post Marchine Post Post Post Post Post Post Post Post | o contralisti.<br>o contralisti                     | Ingilityee English           |   |
| Depart                                                | nari nariter - Enge                                 | IN NUMBER                    |   |
|                                                       |                                                     |                              |   |

| and berten                            |                                                | Name:                           |
|---------------------------------------|------------------------------------------------|---------------------------------|
|                                       | Enrollmer                                      | t.                              |
| 1844                                  |                                                | - martine larest                |
|                                       | Available Mecha                                | I Plans -                       |
|                                       | false, you'l' first Maximi plans available for | the employees and their family. |
|                                       | affective time Antennas                        | 64.2010                         |
| C This implements in                  | Going Medical coverage.                        |                                 |
| the ball coverage ,                   | Calumness - (Active)                           |                                 |
| biologi Concept<br>O BLAR CRIMINARE   | Getaterear (Acres)                             |                                 |
| haded towards                         | (atometik Januar)                              |                                 |
| tentral (surrage<br>C POINT OF ERVICE | GATROSPARTY, JAVENIE                           |                                 |
|                                       | het Co                                         |                                 |

|                                                            |                                                                                                    | AND AVAILABLE AVAILABLE AV |                                                                                                    |
|------------------------------------------------------------|----------------------------------------------------------------------------------------------------|----------------------------------------------------------------------------------------------------|----------------------------------------------------------------------------------------------------|
| Parties .                                                  | Bang Steller                                                                                                    |                                                                                                    | and the second second s |
|                                                            | Ē                                                                                                    | nrollment                                                                                                    |                                                                                                    |
|                                                            |                                                                                                    | and some line                                                                                                    | liture later                                                                                                    |
|                                                            | Let's moke sure e                                                                                                    | swything locks light as                                                                                                    | fari,                                                                                                    |
| Property and                                               | before entropy talkening and                                                                                                    | rule charges if readed West                                                                                                    | ryterersely, inter Controls                                                                                                    |
|                                                            | attace.                                                                                                    | e Dele ID/Bo/S019                                                                                                    |                                                                                                    |
| Webol Orense                                               |                                                                                                    |                                                                                                    |                                                                                                    |
| BLUE CROSS HARD-                                           | LUTIONAL VALUE                                                                                                    |                                                                                                    | 4 May Long                                                                                                    |
| The plan and the part                                      | the salection of a filmbury Cart                                                                                                    | Frede.                                                                                                    |                                                                                                    |
| Pai, maked strange                                         | a with the perignal in the weights                                                                                                    | en story with its ownized by                                                                                                    | products (Passa Apartic) pr                                                                                                    |
| Co Research Street of                                      | Contraction of the local division of the local division of the loc |                                                                                                    |                                                                                                    |
|                                                            |                                                                                                    |                                                                                                    |                                                                                                    |
|                                                            | 6 S                                                                                                    | Distance for the                                                                                                    |                                                                                                    |
| Department Norths                                          |                                                                                                    |                                                                                                    |                                                                                                    |
| Searcant Kurtle                                            |                                                                                                    |                                                                                                    |                                                                                                    |
| Deserven Konse                                             |                                                                                                    |                                                                                                    |                                                                                                    |
| December North                                             | con stilling - Gallonionos - Jakes                                                                                                    |                                                                                                    | starge Liberogi -                                                                                                    |
| Department Number<br>Dentar Converse<br>Dividi and require | one sales a subserve of a lineary factor                                                                                                    | et .                                                                                                    | shares Gerrage ( )                                                                                                    |

#### Step 3. Select coverage

- 1 Select the type of coverage the employee and their dependents will need.
- 2 On the next page, you'll be presented with an effective date and the available plans based on the coverage types you selected. Select the button for the appropriate medical, dental, vision, life and/or disability coverage.
- 3 The coverage you've chosen will be assigned to the employee and the selected dependents. Remember to deselect if coverage isn't needed for a dependent.
- 4 You will be presented with a review page that will allow you to make changes to your plan selections. If you missed something or selected the wrong benefit plan, you can make changes by selecting **Back** or **Change Coverage**.

If everything looks right, select Continue.

|                                                                                                    | Membership                                                                                                    |                                                                                                    |
|----------------------------------------------------------------------------------------------------|----------------------------------------------------------------------------------------------------|----------------------------------------------------------------------------------------------------|
| 1111 III                                                                                                    | in Alexan                                                                                                    | 100.000                                                                                                    |
| 2007 - 100<br>100                                                                                                    | A foregoing the stand                                                                                                    | Statute d                                                                                                  |
|                                                                                                    | Enrollment                                                                                                    |                                                                                                    |
|                                                                                                    | 201 - <del>201 - 2</del> 1                                                                                                    | North Street                                                                                               |
| -                                                                                                    | and it is a Conservation of the                                                                                                    | lane -                                                                                                    |
| Anna and Antana                                                                                                    | ader designingen une                                                                                                    | Plat in                                                                                                    |
|                                                                                                    | Photos Los March 9, 2019                                                                                                    |                                                                                                    |
| Its improve a latitude hast Gap                                                                                                    | emberi Lib coverage.                                                                                                    |                                                                                                    |
| and e change in the State of the                                                                                                    | 101/03/2475 ·                                                                                                    |                                                                                                    |
| Build Statement of Correspondence of Correspondence of Corresponde | AD (Molive)                                                                                                    |                                                                                                    |
| -                                                                                                    | A NUMBER OF CONTRACTOR                                                                                                    |                                                                                                    |
| This plan includes Assistently Dealth                                                                                                    | ed Database text                                                                                                    |                                                                                                    |
|                                                                                                    |                                                                                                    |                                                                                                    |
| This Specify permitted Life 6, provided to<br>Manage with our the barrel's second to 1                                                                                                    | p fa applyie alog will an itseed<br>a should be sele.                                                                                                    | -                                                                                                    |
| Statut Interaction :                                                                                                    |                                                                                                    |                                                                                                    |
| and second                                                                                                    |                                                                                                    |                                                                                                    |
| Employee Denight Advan-                                                                                                    | 1001000 (00100), 10000<br>910,000 (001                                                                                                    | CTURE OF BRANK STREET                                                                                      |
| Engineers America's Street, America's engine                                                                                                    | Special designs (second design) - 1000                                                                                                    | Undered Mercuri Gradi Atroati<br>MON                                                                       |
| Employee Destroyee Benefit American                                                                                                    | Agencie Hamman Berefit Armanit                                                                                                    | Distance benefit insur-                                                                                    |
| (remove has ever (the mourt)                                                                                                    | Spring Same head to a stream                                                                                                    | Children Charlon Intel State                                                                               |
| The present of transmission analogs<br>and train the steppingly bearing to<br>meaning trademiss of proceedings with                                                                                                    | The amount of planeters explained<br>without the amplique basing in<br>phases between a basis defined on                                                                                                    | The ensure of presences evaluating<br>without the ethylecox height of a<br>provide token of the end of the |
| 4/10 SH 59                                                                                                    | \$10.000 bi                                                                                                    | store an                                                                                                   |
|                                                                                                    |                                                                                                    |                                                                                                    |
| Contraction of the second                                                                                                    |                                                                                                    |                                                                                                    |
| BARRIES WAS LADONED IN COMPANY                                                                                                    |                                                                                                    |                                                                                                    |
| LITATION, DESIGN                                                                                                    |                                                                                                    |                                                                                                    |
| LIFE MUTCHER, LIFERING (A.S.                                                                                                    |                                                                                                    |                                                                                                    |
| The star branch debated from a                                                                                                    | en<br>1 mai - Sana Sana Sana Sana Sana Sana Sana Sa                                                                                                    |                                                                                                    |
| The star further, further profile                                                                                                    | er<br>1 met hanne hanne.<br>Al December ver                                                                                                    |                                                                                                    |
| And a second second sec | et<br>a not because some                                                                                                    |                                                                                                    |
| Versionen and Antonio Antonio  | et<br>a surf-lances lances<br>of Deletether some<br>et<br>a surf-lances a surger                                                                                                    |                                                                                                    |
| The plane between the contrast of the second second | 49<br>1                                                                                                    |                                                                                                    |
| The state increases in the contrast of the state of the state of the s | er<br>a numeric conservation<br>erithtee conservation<br>in the conservation of the conservation<br>and the conservation                                                                                                    |                                                                                                    |
| The star burners of comparison and the second star of the star of the star of  | er<br>a non-second second<br>er<br>b second second second<br>and thermologic state                                                                                                    |                                                                                                    |
| And Annual State (Control of Control of      | et<br>a national interpretation<br>of Decision States on<br>a decision of the control of the control<br>of Decision States on the control<br>of Decision States on the control of the control of the cont                                                                                                    |                                                                                                    |
| Consequences to consequences     Consequences     Co      | 4<br>1                                                                                                    |                                                                                                    |
| Constraints of constraints ones     Constraints of constraints ones     Constraints of constraints of constraints     Constraints of constraints of constraints     Constraints of constraints of constraints     Constraints of constraints of constraints     Constraints of constraints of constraints     Constraints of constraints of constraints     Constraints of constraints of constraints     Constraints of constraints     Constraints     Constraints           | er<br>                                                                                                    |                                                                                                    |
| Annual Control of Control of      | er<br>a man annual many<br>er<br>a faithead ar annual<br>a faithead ar annual<br>a faithead ar ann |                                                                                                    |
| Annual Control of Control of      | 4<br>1                                                                                                    |                                                                                                    |
| Annual Control of Control of      | 4<br>1 1 1 1 1 1 1 1 1 1 1 1 1 1 1 1 1 1 1                                                                                                     |                                                                                                    |
| Annual Constraints of Constraints     Annual Constraints     The site burners of Constraints     The site burners of Constraints     Annual Constraints     The site burners of Constraints     The site burners of Constraints                                                                                                    | er<br>a natur annan innerse<br>er de Sterlandber taate<br>er de Sterlandber taate<br>er de Sterlandber taate<br>er de Sterlandber taate                                                                                                    |                                                                                                    |
| According to the concept     According to the concept                                                                                                    | et<br>a non-announces<br>et<br>de lancander sonn<br>et lancander sonn<br>et lancander sonn<br>et lancander sonn<br>et lancander sonn<br>et lancander sonn                                                                                                    |                                                                                                    |
| Annual Constraints of Constraints     Annual Constraints     The side Annual Annual Constraints     Annual Constraints     Annual Co      | et<br>a non-anno anno anno anno anno anno anno                                                                                                    |                                                                                                    |
| Annual and a second second secon      | et<br>an and a second a second<br>et<br>al a second a second a<br>and the second as second<br>as follower as a second<br>as follower as a second<br>as follower as a second<br>as follower as a second<br>as follower as a second<br>as follower as a second<br>as follower as a second<br>as follower as a second<br>as follower as a second<br>as follower as a second<br>as follower as a second<br>as follower as a second<br>as follower as a second<br>as a second as a second<br>as a second as a second<br>as a second as a second<br>as a second as a second<br>as a second as a second<br>as a second as a second<br>as a second as a second<br>as a second as a second as a second<br>as a second as a second as a second<br>as a second as a second as a second<br>as a second as a second as a second as a second<br>as a second as a second as a second as a second<br>as a second as a second as a second as a second as a second<br>as a second as a second as a second as a second as a second<br>as a second as a second as a second as a second as a second<br>as a second as a second as a second as a second as a second<br>as a second as a second as a second as a second as a second<br>as a second as a second                                                                                    |                                                                                                    |
| Constraints of constraints of the constraints     Constraints of the constraints of the constraints of       | er<br>                                                                                                    |                                                                                                    |

#### Step 4. Select coverage for life benefits

If life coverage was chosen, you'll be directed to this step.

1 Enter salary information for each plan when prompted.

| Menu                                                                                                    | 00                         |
|----------------------------------------------------------------------------------------------------|----------------------------|
| Medical Coverage<br>BLUE CROSS HMID - SACIONION - SACINAL                                                                                                    |                            |
| Ball in The Ball and The State Ball                                                                                                    | 1 Anigo a Provider +       |
| Nerry Tartinandrume CM                                                                                                    | East Trees Prover          |
|                                                                                                    | Enter a Wrodder's<br>Date  |
| Dental Coverage<br>DENTAL ART 2000 3000 SEMIST - SATO000001 - (Artive)                                                                                                    | Avla-storget a<br>Provider |
| where a second second se | Anigo a Prosider *         |

|                                      |                                                                                                    | Membershi                |                 |                      |
|--------------------------------------|----------------------------------------------------------------------------------------------------|--------------------------|-----------------|----------------------|
| na krav                              | and here                                                                                           |                          | B Norther       |                      |
|                                      |                                                                                                    | Enroliment               |                 |                      |
|                                      | C. Marrier                                                                                         | 1200                     | · Data Printer  | Samuel               |
|                                      |                                                                                                    | en protestan protestan a | Alexand of Law- |                      |
| Wedcal Oswage<br>BUJE CROSS VINO -   | EATBORHOOT + LACONN                                                                                |                          |                 |                      |
| Vedar Owenge<br>BUIE CROSS VENO-     | EATIONHOI + (Active)                                                                               |                          | .45             | tiget & Presider 💌   |
| Medical One-age<br>BUILT CROSS HIMO- | EATIONHOI - (Active)                                                                               |                          | [.es            | igi s Presider 💌     |
| Medical Councily<br>BLUE CROSS HMMO- | EAT30000001 - (Active)                                                                             | 1 - OktiveD              | .4              | ngri a Drevedar. 💌 📄 |
| Medical Conseque<br>BLUE CROSS HARO  | EATDONIOL - LActore<br>IIII Administre<br>IIIII - Com<br>IIIII - Com<br>IIIII - Com<br>IIIII - Com | t-denses                 |                 | ogn a Provider 💌     |

#### Step 5. Choose a provider

**1** Select an option from the drop-down menu labeled *Assign a Provider*.

You will be directed to the *Find a Doctor* website that allows you to search for a primary care provider. When you've selected a provider, enter his or her provider code. Or you can choose **Enter a Provider's Code** if you already know the code for the provider you'd like to enter.

2 You'll have the option to enter a different provider for each dependent, or you can select Assign this **Provider to Everyone.** 

The *Auto-assign a Provider* option is available to some employers and allows the system to pick a primary medical group or independent physicians association as the primary care provider.

|                                                                                                    | 10000000                                                                                                    |                                                                                                    |                                              |
|----------------------------------------------------------------------------------------------------|----------------------------------------------------------------------------------------------------|----------------------------------------------------------------------------------------------------|----------------------------------------------|
|                                                                                                    | Membe                                                                                                    |                                                                                                    |                                              |
| na farmer                                                                                                    | tions for the                                                                                                    | A Martine Control of Control of C |                                              |
|                                                                                                    | Enrollm                                                                                                    | ent                                                                                                    |                                              |
| -                                                                                                    |                                                                                                    | ent ( ) succession ( )                                                                                                    | - Jeres                                      |
|                                                                                                    | Review & Complete I                                                                                                    | the Enrollment                                                                                                    |                                              |
| Alexel                                                                                                    | ional traction make additioned alternates being                                                                                                    | an, er selet) Complete Konstituter in fred                                                                                                    | 1                                            |
|                                                                                                    | Effecture Data: Federa                                                                                                    | wy 04. 2019                                                                                                    |                                              |
| Medical Coverage                                                                                                    | (1997)                                                                                                    | 0                                                                                                    | er Courses                                   |
| BLUE CROSS HMO                                                                                                    | EATDOTHOP1 - (Active)                                                                                                    | 2                                                                                                    | ar courings                                  |
| This give will require                                                                                                    | the telection of alternary Case Procedure                                                                                                    |                                                                                                    |                                              |
|                                                                                                    |                                                                                                    |                                                                                                    |                                              |
|                                                                                                    |                                                                                                    |                                                                                                    |                                              |
| that as testing at the                                                                                                    | million Subscripter                                                                                                    |                                                                                                    |                                              |
| filmi ar filmina anns<br>Meistra frankrik Arts                                                                                                    | -1988 - Subscriber<br>Alogensi                                                                                                    |                                                                                                    |                                              |
| Nedia Provide <u>4.4</u>                                                                                                    | name Subscriber<br>Notethal                                                                                                    |                                                                                                    |                                              |
| National Spatial Action<br>Medical Provider Action<br>Sector of Provider Action                                                                                                    | - Subscriber<br>- Subscriber<br>- Subscriber<br>- Antaland                                                                                                    | 3 Perturner Poler (Per                                                                                                    | Dan su žar                                   |
| Nort a North and<br>Medical Provider Acto<br>Sector of Provider Acto<br>Method Provider Acto                                                                                                    | - Sumorber<br>Stattmi<br>In-Crate<br>Antigred                                                                                                    | 3 Persons holes that                                                                                                    | Unite state Palar                            |
| Hart ar technical and<br>Medical Provide Acto<br>Service - Technical and<br>Medical Provider Acto<br>Dental Countrage                                                                                                    | - Sumorber<br>South of<br>- Code<br>- Antagenet                                                                                                    | 3 Annual high file                                                                                                    | lin <del>n sa</del> har                      |
| Next a fighted and<br>Next of Provide Acts<br>Series Contract (Acts<br>Method Provide Acts)<br>Dental Contract<br>Detrial Next 2000 3                                                                                                    | ningen - Sudawritae<br>Angel na<br>Angel na<br>Angel na<br>Sudawrit<br>Sudawrit                                                                                                    | 3 Antone Trias The                                                                                                    | Dominan Bar                                  |
| Madi a ngalaka ana<br>Madi a ngalaka ang<br>Tanag (1996)<br>Madi a Provider Auto<br>Dental Guarage<br>Destal, Ket 2000<br>21to pantal ang an                                                                                                    | ntilli - Sussenber<br>Nostral<br>Millin - Crati<br>Anazeni<br>1000 ERIES - ERICONDI - Metjusi<br>Pre selecture d'a Kronery Can Provie                                                                                                    | 3 Instant high film                                                                                                    | Dominan hari<br>ya Soomaga                   |
| Notice Trends of the<br>Notice Trends of the<br>Notice Trends of the<br>Notice Trends of the<br>Dental Connegative<br>Dental Connegative<br>Denta                                                                                                    | initiali - Subschlar<br>Nord tel<br>Angelegi - Crate<br>Angelegi<br>Mode Sakuta - Suturbout - Okativej<br>e Manachada of A Princey (Jan Prince)                                                                                                    |                                                                                                    | Unter da da da da da da da da da da da da da |
| Net a ferrar (Constant<br>Server) (Constant<br>Destat Constant<br>Destat Constant<br>Desta                                                                                                    | Internet - Subscriber<br>Anternet<br>Anternet<br>2000 SERVES - Sufferbolden - planter<br>Internetional d'Alfrenery (and Provider<br>Internetional d'Alfrenery (and Provider                                                                                                    |                                                                                                    | Unter par biot                               |
| North an Technologie Annu<br>Newson (Contraction<br>Descal Contraction<br>Descal Contraction<br>Descal Contraction<br>Technologie Annu<br>Technologie Annu<br>Neurice Contraction<br>Descal Provider Annu-                                                                                                    | Internet - Subscriber<br>Anternet<br>Anternet<br>Internet - Criste<br>Anternet<br>Internet - Subscriber<br>Anternet - Subscriber<br>Anternet                                                                                                    |                                                                                                    | linni yar bar                                |
| Nord a Transfer Anno<br>Norde of Provide Anno<br>Norde of Provide Anno<br>Dental Connege<br>Dental Connege<br>Dental Nord Nord<br>Transfer Nord Nord<br>Dental Nord Nord<br>Dental Nord<br>Dental Nord<br>Dental Nord<br>Dent | Annan - Subscriber<br>Sond tel<br>- Annan - Crist<br>- Annan - Crist<br>- Annan - Crist<br>- Subscriber<br>- Rice selection of A Primary Care Provide<br>- Subscriber<br>- Subscriber<br>- Subscriber<br>- Subscriber<br>- Subscriber<br>- Subscriber<br>- Subscriber<br>- Subscriber<br>- Subscriber                                                                                                    | 3 Annual hor fra                                                                                                    | One of Social                                |
| Notice Provide Acts<br>Sector Provide Acts<br>Decision Concept<br>Decision Net 2000<br>The plan set require<br>particle Provide Acts<br>Decision Provide Acts                                                                                                    | Internet - Subsection<br>New York - Cristi<br>Annument<br>Internet - Subsections<br>Internet - Subsections<br>Internet - Subsections<br>Internet - Cristi<br>Internet - Cristi<br>Internet - Cristi                                                                                                    | Bernan han The                                                                                                    | Universit for<br>pr Convrige                 |
| Nach ar Nach an Anno<br>Martin ar Provide Art<br>Stranger<br>Design Connegar<br>Design Art 2009<br>700 plant self ang an<br>Design ar Nach an An<br>Design ar Nach and an<br>Design ar Nach art<br>Design ar Nach art<br>Design ar Nach ar Nach art<br>Design ar Nach ar Nach ar N                                                                                                    | Internet - Subsection<br>Analysis<br>Analysis<br>Ana |                                                                                                    | Down yw Rom                                  |

| The ethnicit of manual at \$15,000.00                                               | is britted<br>and after writing the simpleyed                                                        | having to provide Early                                           | nia diministra (106                          |    |
|-------------------------------------------------------------------------------------|----------------------------------------------------------------------------------------------------|-------------------------------------------------------------------|----------------------------------------------|----|
|                                                                                     |                                                                                                    |                                                                   |                                              |    |
| Any amount above the ti-<br>mater for the unpdates<br>bookering of trausability (5) | uateriland toux Amount will re<br>to receive a trenefit amount po<br>Ob furnition can ploy faat this | rguns Boltzwin of Irous<br>er Guidatrinet Iroue Ar<br>Torri below | alalari<br>Maarik, yooriil mendi ta sadarrii | 10 |
|                                                                                     | Elderna of                                                                                           | Population of                                                     |                                              |    |
|                                                                                     |                                                                                                    |                                                                   | •                                            |    |

### Step 6. Review and complete enrollment

This is the last screen in the new enrollment process.

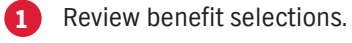

- 2 Make changes to coverage selected.
- 3 If you need to remove a dependent from coverage, select here.

4 If everything looks right, select **Complete the Enrollment**.

| = Menu                             | 00                                                                                                    | = Menu                           |                                                                                                    |
|------------------------------------|----------------------------------------------------------------------------------------------------|----------------------------------|----------------------------------------------------------------------------------------------------|
|                                    | Membership                                                                                                    | 183                              | Members                                                                                                    |
| -                                  | and the second second se                                                                                                    | Base Server                      | Bang Sarra                                                                                                    |
|                                    | Enrollment                                                                                                    |                                  | Enrollment                                                                                                    |
|                                    |                                                                                                    | All tempter extended             | And Address of the Address of the Ad |
| Line the foliait                   | Erroll an Employee                                                                                                    |                                  | Employee Informa                                                                                                    |
| 1000 00 1000                       | and the set of the set of the set | 3                                | Finit, entit splect some two                                                                                                    |
|                                    | Schumber (D                                                                                                    | Hannid Mit Advar yrp             | ur wink and come back late?" No postiers<br>obtaination will be stared for 1                                                                                                    |
|                                    | Carthour                                                                                                    | Tria Kana                        | Matella (result                                                                                                    |
|                                    |                                                                                                    | The set Address of the state     | 448-                                                                                                    |
|                                    |                                                                                                    | an sale                          | 1.4/ <sup>4</sup>                                                                                                    |
| lt looks                           | like this person has enrolled through us before.                                                                                                    | 29 mars Musel and                | Trail                                                                                                    |
| Please provide<br>duplicate entrie | e a few verification details that we can compare with our records. This prevents<br>sub-enrolment, and will allow us to import existing information to speed things<br>up.                                                                                                    | Terrate                          | • Data (200                                                                                                    |
|                                    | Submitter RI                                                                                                    |                                  | Employment Det                                                                                                    |
|                                    | 1270                                                                                                    |                                  |                                                                                                    |
|                                    | First Name                                                                                                    | Date Application Signed          | D Here's                                                                                                    |
|                                    | Last Name                                                                                                    | Endered Family<br>Select One     | + 100                                                                                                    |
|                                    | Date of Bern Ph                                                                                                    | Life Class<br>New Association    | •                                                                                                    |
|                                    |                                                                                                    |                                  | Language-Related Preferen                                                                                                    |
|                                    | Cancel Continue                                                                                                    |                                  |                                                                                                    |
|                                    |                                                                                                    | The information identifies go    | en en en riacial d'articlation de la construction de la construction de la construction de la construction de l<br>La construction de la construction de la construction de la construction de la construction de la construction de                                                                                                    |
|                                    | Transa -                                                                                                    | Whick you like to store this ind | likkkur's preferred language, if other that                                                                                                    |
|                                    |                                                                                                    | -                                | Existing Coverag                                                                                                    |
|                                    |                                                                                                    | 13                               |                                                                                                    |

#### oloyee Information Index corrections details Mel? No potpiers. After you've sherted Save and Dutt. your will be stored for future access. Including. Maridia loverga Address Line 3 in an 14 -. minutes ployment Details 13 11 HAVE DIRE Conversion Taxab . Safeet One .... ٠ lated Preferences (Optional) contravely and is not used in any way to determine eliphicity user. I other than frighth? ----**Existing Coverage** Desig Medicare **Existing Courses** 101 100 100 100 City and state markets will also fill based on the UE Proba 201 Colla-##Evenievers due to Long of Other Conservate in subject to avail at any time, to please raise new you have bound entration of the price coverage Continue

# Enrolling subscribers who had Anthem coverage with another employer

00

10 Number

You can enroll a subscriber whose coverage has terminated with another employer. When possible, we'll compare the subscriber's information with our records and import existing data to speed things up.

- Select Enroll an Employee and enter the subscriber's Social Security number. Then choose Continue.
- 2 Enter the verification details: subscriber ID, last name, first name and date of birth. Then choose **Continue.**
- 3 The *Employee Information* fields will be populated with the existing data.

The remaining steps are the same as those on page 9.

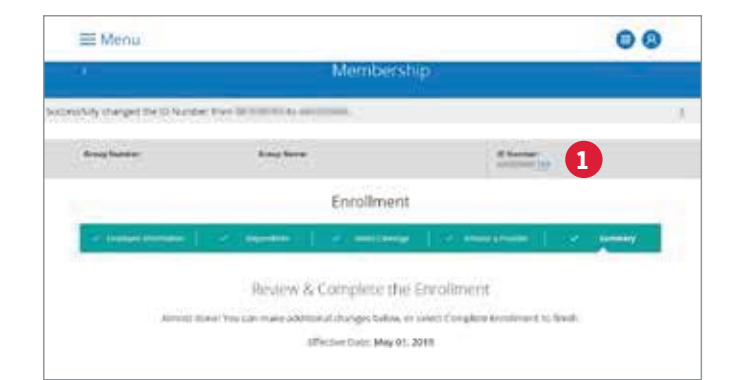

#### **Correcting an ID (Social Security number)**

If you notice an error in the ID number on the *Employee Information* page, you can:

1 Select Edit next to the ID number, enter the new subscriber ID and save your changes.

You can continue your work on the *Employee Information* page.

**Note**: You can only access the *Edit ID Number* hyperlink through this screen. You can only change an ID number during the enrollment process. You can't change an ID number after a new enrollment is submitted.

### **Existing member maintenance**

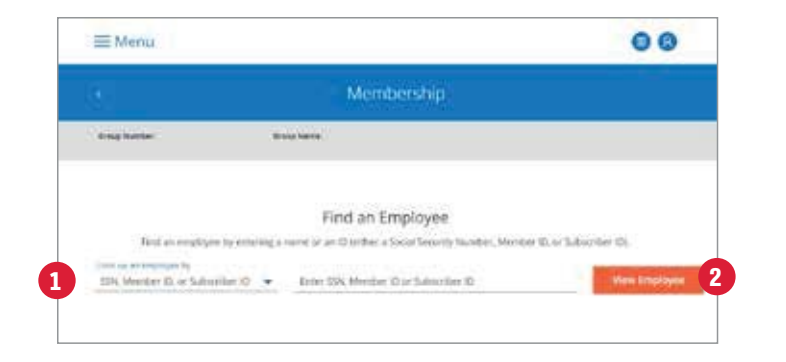

#### Find and manage an employee

To perform maintenance on a specific employee and/or dependent, first find an employee. There are two ways to do this:

- 1 Under *Find and manage an employee*, enter the employee's Social Security number, member ID or subscriber ID, or enter the employee's first name and last name.
- 2 Select **View Employee** and your search will bring up an *Employee/Dependent Details page*. There, you can view specific information about an employee and easily initiate member update transactions by selecting an action item from the drop-down box under *What would you like to do*.

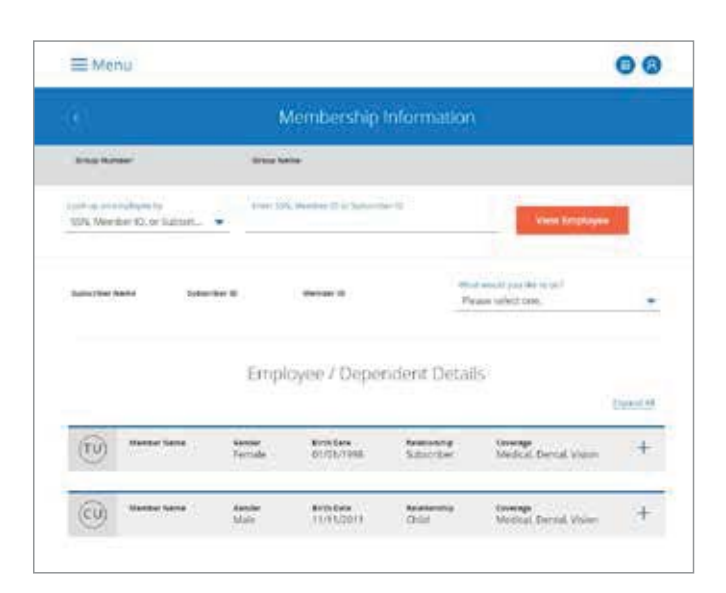

#### Employee/dependent details

The *Employee/Dependent Details* page displays a list of enrolled members and their benefits. Choose **Expand all** to see the detailed coverage information for each covered member. Or select the + sign next to a particular member's name to view information such as:

- Coverage
- Names
- Address
- Birth dates
- Relationship codes for dependents
- Effective/cancellation dates
- Provider information
- Past coverage information

**Note**: Although you don't need to submit paper applications or change forms to Anthem, please keep copies to provide at a future date, if needed.

|                                                                     |                                                                                                    |                                                                                                    |                         | 00    |
|---------------------------------------------------------------------|----------------------------------------------------------------------------------------------------|----------------------------------------------------------------------------------------------------|-------------------------|-------|
|                                                                     | Members                                                                                                    | hip                                                                                                    |                         |       |
| 2 and furner                                                        | Basil Same                                                                                                    |                                                                                                    |                         |       |
| labelite ferm                                                       | warder to                                                                                                    |                                                                                                    |                         |       |
|                                                                     | Add a Depen                                                                                                    | tent                                                                                                    |                         |       |
|                                                                     |                                                                                                    | 1.000                                                                                                    | A looka                 |       |
| de terret                                                           |                                                                                                    |                                                                                                    |                         |       |
| New York                                                            |                                                                                                    | 2 Even                                                                                                    | Gale                    | 83    |
|                                                                     |                                                                                                    |                                                                                                    |                         |       |
|                                                                     | 3 Dependent Inform                                                                                                    | 1000                                                                                                    |                         |       |
| Part Marin                                                          | Meidle Initial                                                                                                    | Lantainai<br>Lesziwittj                                                                                                    |                         |       |
|                                                                     |                                                                                                    |                                                                                                    |                         |       |
| Select Drag                                                         | Date of Bach                                                                                                    | <u>5916</u>                                                                                                    | Security Number         | -     |
| Select Dire                                                         | - Salar                                                                                                    | t Die                                                                                                    |                         | -     |
| Drabled 🔲 🖬                                                         | A Language Postere                                                                                                    | nus nister                                                                                                    | ender# 🔟 🔛              |       |
| this information identifies goontry<br>anglishes.                   | ent that dated to entitle Mechanics                                                                                                    | tative needs and is not                                                                                                    | used in any way to dete | nine) |
|                                                                     |                                                                                                    |                                                                                                    |                         |       |
| Wanalid you tile its state this author                              | retual's preferred language, if other s                                                                                                    | han Roginh?                                                                                                    |                         |       |
| Norald you the initiate the indiv                                   | ntuits preterned language, it other s<br>incorriders: have matting closes                                                                                                    | tan kogisiki 🦕                                                                                                    | muders?                 |       |
| Namald you the to state the indu-<br>Does the D<br>Existing German  | etuals perfered language, if other<br>Reperident flowe matring closes<br>Taini                                                                                                    | tan Inginit? ()<br>ge itrough other p<br>z Medicart ()                                                                                        | maders1                 |       |
| Bould you the distance in a network                                 | An and the particular property of the second second s                                                                                                    | an Englant? ()<br>ge Hrough soner p<br>z Medicer ()<br>m                                                                                      | nades1                  |       |
| Bould you the distance in a note                                    | Access the performance backgroup, if other a<br>Recordery flavor backgroup classes<br>for the performance of the performance of the p    | nan togono? (m<br>ge through other p<br>a Medicer (m<br>ini)                                                                                  | nudes)                  |       |
| Totaling Coverage                                                   | Investigation of Language, if other in<br>Reported by Travel matching Country<br>Investigation of the International International Intern<br>International International International International International International International International International International International International International International International International Internation | nan foglow? (m<br>ge friedugh ether p<br>g Medicer (m)<br>film<br>friedicer (m)<br>friedicer (m)                                              | nader i                 |       |
| Bould you the distance the edu                                      | studi partiened language, if other<br>Dependent future mattering clasma<br>formate this Drawn<br>s Add Adather Drawn<br>need, you can refer to and add a of<br>Drawn and add a of                                                                                                    | nan Inglob? (m<br>ge Mosugh other p<br>g Medicer (m<br>m<br>m<br>m<br>m<br>m<br>m<br>m<br>m<br>m<br>m<br>m<br>m<br>m<br>m<br>m<br>m<br>m<br>m | nudes)                  |       |
| Bould you the thiston shou when<br>Down the D<br>Existing Generator | Internet partnered bargaage, it over a<br>teroenderst have matching classes<br>internet this bargain<br>which Addition Dages<br>ment, you can refer and a did a di<br>Gan King i Castoned                                                                                                    | nan Inglob? (m<br>ge Hoough other p<br>g Melkan (m)<br>man<br>man<br>man<br>man<br>man<br>man<br>man<br>man<br>man<br>man                     | rades)<br>-             |       |
| Excluding Generation                                                | An and the second of the second of the secon          | nan Inglob? (m)<br>ge Hoough other p<br>a Merkeer (m)<br>maar<br>were<br>ngemeideot af a later t                                              | nades)<br>•             |       |

#### Add or re-enroll dependents

To access this screen, select **Add Dependent** from the *What would you like to do* drop-down box. You can add or re-enroll dependents to an enrolled employee's (subscriber's) coverage.

New spouses and newborn dependents may be added through EmployerAccess within 60 days of marriage or birth. A dependent spouse and/or children may only be added during the group's open enrollment period or a qualifying event.

1 Choose the event type.

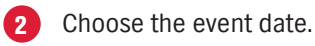

- Enter all dependent information.
- Select the language preference.

The remaining steps are the same as the Add Dependent steps of the New Enrollment section on page 9.

**Note**: You can only re-enroll a dependent on this page if the dependent is not active in any other plan. If the dependent is active in another plan, use the *Add Coverage* option. A separate transaction is required when re-enrolling and adding new dependents.

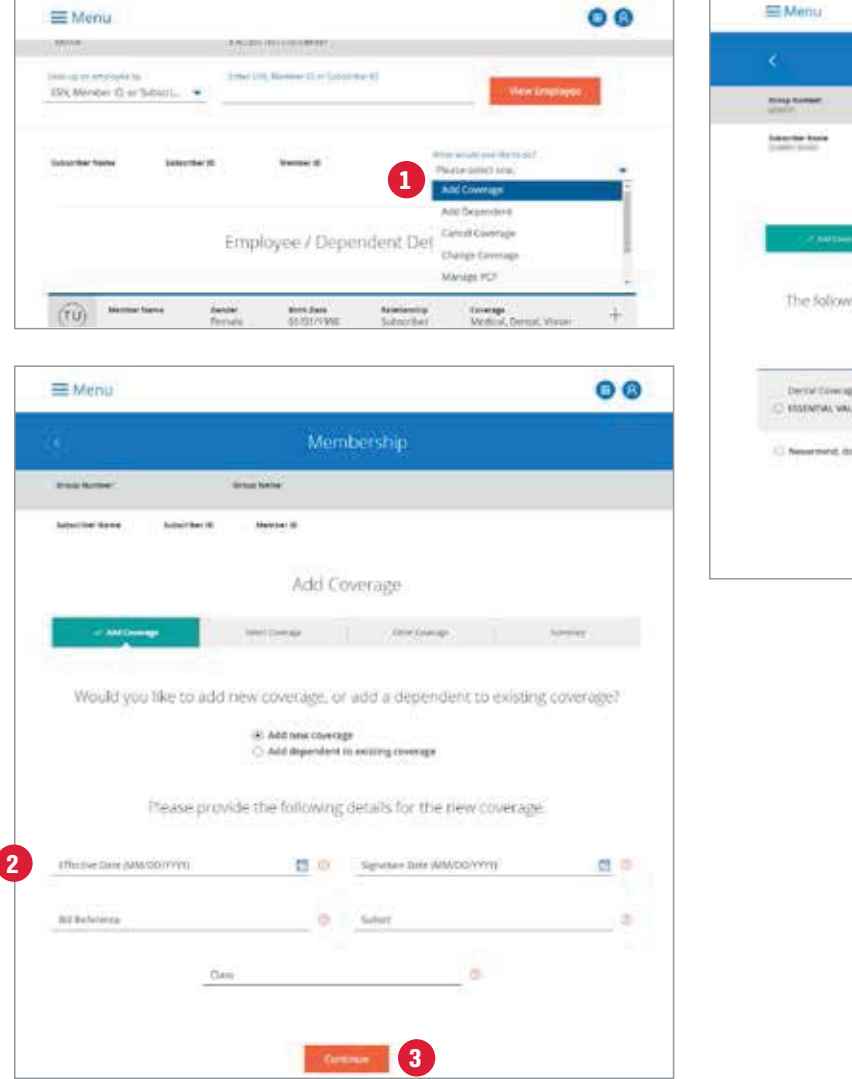

|                     | 1                                                                                                    |                                                                                                    |  |
|---------------------|----------------------------------------------------------------------------------------------------|----------------------------------------------------------------------------------------------------|--|
| Memb                |                                                                                                    |                                                                                                    |  |
| Trap Lane           |                                                                                                    |                                                                                                    |  |
| andre W. Harman H.  |                                                                                                    |                                                                                                    |  |
| Add Co              | verage                                                                                                    |                                                                                                    |  |
| And Design          | (Mar Storage)                                                                                                    | Serves .                                                                                                    |  |
|                     |                                                                                                    |                                                                                                    |  |
| (1-01.00)           |                                                                                                    |                                                                                                    |  |
| et Devisi (nverage) |                                                                                                    |                                                                                                    |  |
|                     |                                                                                                    |                                                                                                    |  |
| Sec.                | - <del>1</del>                                                                                                    |                                                                                                    |  |
|                     | Member<br>Terres And Co<br>Add Co<br>Control plans are evaluable:<br>Planse bar for free D<br>Rescal plans, are evaluable:<br>Planse bar for free D<br>Rescal plans, are evaluable:<br>Planse bar for free D | Membership<br>were and the second of the employee and the<br>rescal planes are available to the employee and the<br>rescal planes are available to the employee are available to the employee are available to the employee are available to the employee and the<br>rescal planes are available to the employee are available to the employee are available to the employ e availabl |  |

#### Add coverage

To add coverage to an employee's (subscriber's) benefits, select **Add Coverage** from the drop-down box on the *Employee/Dependent Details* page. Benefits can be added within 60 days of the current date shown in the system.

- 1 Select Add New Coverage or Add Dependent to existing coverage.
- 2 Enter the effective date and signature date, then select Continue. (The signature date is the date the member signed their enrollment form.)
- 3 Choose the type of coverage to be added from the drop-down menu and select **Continue**.
- 4 Choose the specific plan to be added and select **Continue**.

The remaining steps are the same as the *Select Coverage* steps in the *New Enrollment* section on page 10.

Note: Only available coverage will show.

| Membership                                                                                                    |    | K Me                                                                                                    | mbership                                                                                                    |  |
|----------------------------------------------------------------------------------------------------|----|----------------------------------------------------------------------------------------------------|----------------------------------------------------------------------------------------------------|--|
| a kane examine                                                                                                    |    | Anglander Broghten                                                                                                    | with the second second s |  |
| active Romy Scheniter B Partier D                                                                                                    |    | Salachar New Schercher P. Sector II.                                                                                                    |                                                                                                    |  |
| Change Coverage<br>What type of compare would goes like to change?<br>Acrose<br>Costa<br>Bettine<br>Change Department and Implayer Doles<br>2 |    | Chart<br>(Dept formal<br>Update<br>Prace redex the currer Medita<br>Service electron price) file to the con-<br>Next Science of the currer formation<br>Next Science of the currer formation<br>Current Medical Concept                                                                                                    | Noter & Carlon<br>Note: Carlon<br>Vedical Coverage<br>Serverage for available plans<br>the entrong reverage of satisfies to a new one<br>maps report "Web the Carlos Coverage page                                                                                                    |  |
| Menu                                                                                                    | 00 | 5 × 40 PPD december 2 rate and the second second se | of the employee, and all the dependence share-                                                                                                    |  |
| Membership                                                                                                    |    | better                                                                                                    |                                                                                                    |  |
| an lower and low                                                                                                    |    |                                                                                                    |                                                                                                    |  |
| anthe Anna Anna Anna Anna Anna Anna Anna Ann                                                                                                  |    | Medical Coverses                                                                                                    |                                                                                                    |  |
| - Constitution - Antipolitica                                                                                                    |    | Medical Charrenge<br>Bit Woo 4550-0044000 Deckel 24444                                                                                                    |                                                                                                    |  |
| 3 Interest a Gaussian for the Converge Drange<br>Plasma Service One                                                                           |    | Back                                                                                                    | Continue 6                                                                                                    |  |
| 4 teer tees 🚍 🐵                                                                                                    |    | See a l                                                                                                    | es I Carsol Diarges                                                                                                    |  |
| Selve are the coverage fights correctly integred to<br>TEDOCA VSRCD and are dependents. Seen advan-<br>pers will require sharper.             |    |                                                                                                    |                                                                                                    |  |
| DENTAL NET 2006 AND 3800 SERIES - EXTOSPORT - (Armine)                                                                                        |    |                                                                                                    |                                                                                                    |  |
|                                                                                                    |    |                                                                                                    |                                                                                                    |  |

#### Change coverage

To make changes to existing benefits coverage, select **Change Coverage** under *What would you like to do*. This process is the same as the new enrollment process.

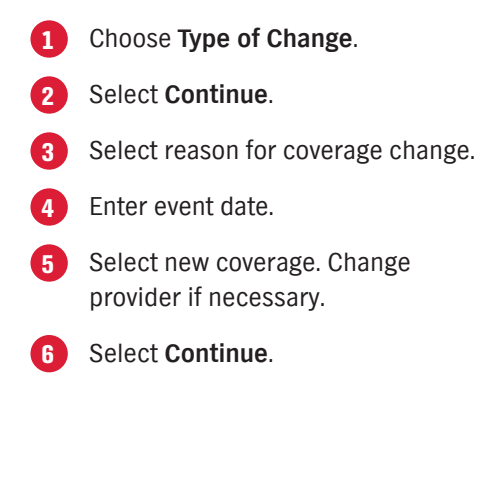

| ≡ Menu                                                                                                    |                                                   |                                      |                                             | 00                                        | ≡ Menu                                                       |                                                                           |                         | 00  | Cai                              | ncel coverage                                                                                                    |
|----------------------------------------------------------------------------------------------------|---------------------------------------------------|--------------------------------------|---------------------------------------------|-------------------------------------------|--------------------------------------------------------------|---------------------------------------------------------------------------|-------------------------|-----|----------------------------------|----------------------------------------------------------------------------------------------------|
| )<br>Dia koni<br>Nacial (Internet) in the                                                                                                    | inter di Sta                                      | Member                               | rship                                       |                                           | All done                                                     | Procession<br>of You've successfully submitte<br>reve successfully reveal | ted coverage cancellati | on. | To c<br>dep<br><b>Cov</b><br>Wha | ancel the subscriber and/or<br>endent coverage, select <b>Cancel</b><br><b>erage</b> from the drop-down box under<br><i>t would you like to do</i> .                                                                                     |
| Lang disease (Marcare Class<br>Register Class<br>Register Class                                                                                                    |                                                   | Cancel Cove                          | erage<br>Auser<br>2 Saveta<br>Mine a        | Content<br>on Agreent<br>Tennado          | Madical<br>Incut Choss (Haro (AP<br>Canodiuter Efficience () | bolovide'i)<br>Ann: March 01, 2010<br>Ann An                              | iin <                   |     | 1                                | <ul> <li>Enter the cancellation effective date.</li> <li>WGS/NASCO: Enter the<br/>cancellation date based on your<br/>group's termination policy. If the<br/>employee should be covered<br/>through the billing period, enter</li> </ul> |
| Below are<br>the<br>Medical                                                                                                    | the coverage<br>r dependents                      | types currently<br>s. Select which ( | y assigned to the e<br>ones you'd like to o | mployee and<br>cancel<br>Cancel d'Courage |                                                              |                                                                           |                         |     |                                  | the first of the month following<br>their termination date. If the<br>employee should be terminated<br>immediately, enter the day after<br>their termination date.                                                                       |
|                                                                                                    | tomotis<br>Szlacitor<br>Old                       | ana<br>Atte                          | 494404-1446<br>00-00-02-18<br>00-06-02-18   | Constanting                               |                                                              |                                                                           |                         |     |                                  | termination and the cancellation<br>effective date will be calculated. Be<br>sure to validate that the correct<br>cancellation date is displayed.                                                                                        |
| Dental<br>D(MTAL HET 2020 AND 30<br>Phillips John Hold IV + Par                                                                                                    | OD SERVES (DATODO)<br>I War (Troj)                | 0(1)                                 |                                             | ~                                         |                                                              |                                                                           |                         |     | 2                                | Choose a <b>Cancellation Reason</b> from the drop-down menu.                                                                                                    |
| NUMBER OF STREET, ST                                                                                                    | Salaurillere<br>Solaurillere                      | Artier                               | ander 2018                                  |                                           |                                                              |                                                                           |                         |     | 3                                | Be sure to check the box to select the member to cancel.                                                                                                    |
| part construction                                                                                                    |                                                   | 0.0757.1                             |                                             | 1.0.                                      |                                                              |                                                                           |                         |     | 4                                | Select <b>Continue</b> to finish.                                                                                                    |
| Vites<br>B. DE VEW (Lefterson) (Le<br>New York Control of the State<br>New York Control of the State<br>New York Control of the State<br>New York Control of the State State<br>New York Control of the State State State<br>New York Control of the State State State<br>New York Control of the State State State<br>New York Control of the State State State State<br>New York Control of the State State State State State<br>New York Control of the State State State State State State<br>New York Control of the State Stat | ritan tina (di Arman<br>Adataratika<br>Tabaratika | Desarro Collega<br>Desarro<br>Active | effective care                              | Central Exemption                         |                                                              |                                                                           |                         |     | Not<br>cove<br>dow               | <b>e:</b> If you're canceling a subscriber's life<br>erage, you may be prompted to<br>nload a life conversion form.                                                                                                    |
| Latures<br>(Houthof Fidenet)<br>(Houthoff)                                                                                                    | Com.                                              | Action<br>Continue                   | 4                                           | 0                                         |                                                              |                                                                           |                         |     |                                  |                                                                                                    |

|                                                                      | Aembersh                                                                                                    |                                           |                                                                                                    |                                                                                                    |
|----------------------------------------------------------------------|----------------------------------------------------------------------------------------------------|-------------------------------------------|----------------------------------------------------------------------------------------------------|----------------------------------------------------------------------------------------------------|
| areas hat the                                                        |                                                                                                    |                                           | B Name                                                                                                    |                                                                                                    |
| E                                                                    | nrollment                                                                                                    |                                           |                                                                                                    |                                                                                                    |
| (Department)                                                         |                                                                                                    | -                                         |                                                                                                    | Normal V                                                                                                    |
| Empl                                                                 | oyee informat                                                                                                    | ion                                       |                                                                                                    |                                                                                                    |
| Hest. on Y                                                           | unier lane have                                                                                                    | detaris.                                  |                                                                                                    |                                                                                                    |
| work and come back bat<br>information in                             | er? An problem, a<br>6 he stored for he                                                                                                    | atter yoarve's<br>rore atriant.           | elected Save and Evit.                                                                                                    | post                                                                                                    |
|                                                                      |                                                                                                    | 114                                       | -                                                                                                    |                                                                                                    |
|                                                                      | Adde solar                                                                                                    | 0.004                                     |                                                                                                    |                                                                                                    |
|                                                                      | 440                                                                                                    | LW2                                       |                                                                                                    |                                                                                                    |
| 2000                                                                 |                                                                                                    |                                           | 10.00                                                                                                    |                                                                                                    |
| 615*                                                                 | (math                                                                                                    |                                           | inese?                                                                                                    |                                                                                                    |
|                                                                      |                                                                                                    |                                           |                                                                                                    |                                                                                                    |
| Deal                                                                 |                                                                                                    |                                           |                                                                                                    |                                                                                                    |
| Date of Base                                                         |                                                                                                    |                                           | Same Sainty Same                                                                                                    |                                                                                                    |
| * 81/09/1998                                                         |                                                                                                    | 03                                        | IN NAMES OF                                                                                                    |                                                                                                    |
|                                                                      |                                                                                                    |                                           |                                                                                                    |                                                                                                    |
|                                                                      | D time Di                                                                                                    | e1 .                                      |                                                                                                    | a).                                                                                                    |
|                                                                      | Constant of                                                                                                    | 1000                                      |                                                                                                    |                                                                                                    |
|                                                                      | and presents                                                                                                    |                                           |                                                                                                    |                                                                                                    |
|                                                                      |                                                                                                    |                                           |                                                                                                    |                                                                                                    |
|                                                                      |                                                                                                    |                                           |                                                                                                    |                                                                                                    |
| Language-Rela                                                        | ted Preference                                                                                                    | es (Option                                | ał)                                                                                                    |                                                                                                    |
|                                                                      |                                                                                                    |                                           |                                                                                                    |                                                                                                    |
| monant massaland tracs                                               | Autority control<br>eligitatiy                                                                                                    | Sation meets                              | and is not used to any                                                                                                    | way to determin                                                                                                    |
| idual's preferred longue                                             | ge, if other thee                                                                                                    | Exploit                                   | -                                                                                                    |                                                                                                    |
|                                                                      |                                                                                                    |                                           |                                                                                                    |                                                                                                    |
| 122                                                                  | sting Coverage                                                                                                    | e                                         |                                                                                                    |                                                                                                    |
| 130                                                                  |                                                                                                    |                                           |                                                                                                    |                                                                                                    |
|                                                                      | Lenng                                                                                                    | Medicare                                  |                                                                                                    |                                                                                                    |
| EST                                                                  | Driving<br>suite fill based on                                                                                                    | Medicare<br>the US Posia                  | a DP Cycles                                                                                                    |                                                                                                    |
| E ST<br>Ty and shake torses with<br>there Coloringe is subject<br>By | Extering<br>auto-Hill based on<br>w. audit at any str<br>r prior coverage.                                                                                                    | Medicare<br>the US Pesia<br>ret to please | in ZP Cyclas.<br>Name same procheres d                                                                                                    | in a la comentation a                                                                                                    |
|                                                                      | E Desemble<br>Enclosed corrected to the<br>information of<br>enclosed corrected to the<br>enclosed corrected to the<br>Enclosed<br>Enclosed corrected to the<br>Enclosed corrected to the<br>enclosed to rest | Enrollment                                | Enrollment  termine Employee information  Employee information  Employee information  with and once tack term' for profess default  with and once tack term' for profess default  with and once tack term' for profess default  format  Employment Default  Employment Default  Employment Employment Default  Employment Default  Employment Default  Employment Default  Employment Default  Employment Default  Employment Default  Employment Default  Employment Default  Employment Default  Employment Default  Employment Default  Employment Default  Emp | Enrollment  Senseting  Description  Enrollment  Employee information  Enrollment  Setter statistic strats  Setter statistic strats  Address Liver 2  Address Liver 2  Const  Const Const  Const  Const  Const  Const |

| ≝Menu                        |                                |                            |             | 00     |
|------------------------------|--------------------------------|----------------------------|-------------|--------|
|                              | Mem                            | bership                    |             |        |
| transportational<br>District | Starty Same                    | 542                        | 1414-144 () |        |
|                              | Enro                           | ollment                    |             |        |
| Approx Sectors               | CI - minima -                  | (and the second            |             | needay |
|                              | Depender<br>3 ratio            | it Information<br>Dependen |             |        |
|                              | If you need, you can return an | d add a dependent at a l   | ater time.  |        |
|                              | Tito Controls                  | ulthout adding a depends   | -           |        |
|                              | Save & Lott 1                  | Cancel Linux and           |             |        |

#### **Re-enrollment**

To re-enroll a member whose coverage has been canceled or lapsed, choose **Re-Enroll** from the *What would you like to do* drop-down box.

- 1 To re-enroll an employee (subscriber), update any necessary demographic information.
- 2 Enter employment details.
- 3 If the employee has dependents to re-enroll, select the Add a Dependent link.
- 4 If no dependents need to be enrolled, select **Continue**.

The remaining steps are the same as those on page 10.

| E Menu                                                                                                    | O     O     Proceeding of administration of the Check Office Treased Interpreter Company.     Proceeding Office Only 10/10/10/10                                                                                                    |                            |
|----------------------------------------------------------------------------------------------------|----------------------------------------------------------------------------------------------------|----------------------------|
| Change Life Benefit Values         1         Sect a Reserve for the Change         2         Owners Whether Date         Banker Changes to the current Englisher Annual Solory and Multipliers<br>Soler Dates to the generation of the generation of the server to be served values.         Mater Changes         Mater Changes         Meet Term Outshifty-Changes         Export Term Outshifty-Changes | Employee Amuel Dates<br>2006/000.00<br>Employee Benefit Value<br>1<br>Employee Minimum Benefit Amount<br>54.00<br>Employee Maximum Benefit Amount<br>Exployee Maximum Benefit Amount<br>Exployee Gairanteed Issue Amount<br>The amount of insurence available without the amployee having to provide<br>5200,000.00 | Rodence of insurancity (80 |
|                                                                                                    |                                                                                                    |                            |
| E Menu                                                                                                    | 4 Sidemet Carcel Cr                                                                                                    | andbas                     |
| Change Life Benefit Values                                                                                                    | 4 Solumet                                                                                                    | artpra                     |

|                                          | search because of change the cite Banado salvars.                    |
|------------------------------------------|----------------------------------------------------------------------|
| Basic Life Coleringe                     |                                                                      |
| BASIC LIFE TERM (72/1159L/E)Activ        | e - Non Contributory Plan                                            |
| Passad or operation is Review Rive Const | Avia Aestritoriaria Canadra                                          |
| Patietaia (SC) (214                      |                                                                      |
|                                          |                                                                      |
|                                          |                                                                      |
| (marges hitsatilities)                   |                                                                      |
| \$200,000.00                             |                                                                      |
|                                          |                                                                      |
| Engloyee Reneficial le                   |                                                                      |
|                                          |                                                                      |
| Engrappie Missinum Becetz Anlaura        |                                                                      |
| \$25.000.00                              |                                                                      |
| Ingspjes Maximum Denefs Amoun            |                                                                      |
| 1154,000.00                              |                                                                      |
| Employee Guaranteed Itsue Amount         | En en ser anne anne anne anne anne anne anne an                      |
| the amount of insurance excluded in      | ithout the employee having to provide Posterics of Insurations (205) |

| To update life  |
|-----------------|
| elected life co |
| Benefits Value  |
| like to do dror |

### Change life benefit values (only applies to Large Group)

To update life benefits if a member has elected life coverage, select **Change Life Benefits Values** from the *What would you like to do* drop-down box.

- 1 Select a reason for the change.
- 2 Enter the change effective date and the signature date.

3 Enter the subscriber's new annual salary.

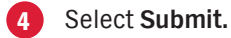

For salary-rated products, it is important to update an employee's salary as it changes to ensure their benefits are calculated correctly.

Note: Updates can also be made to the benefit value for other products that are not salary based. You will need to select from the Member Life or the Employee Selected Benefit Value options that are available from the *Reason for the Change* drop-down box.

|                                                                                                    |                                                                    | 1076.00                                            | STREET, STREET, ST                           |                                                          |                        |
|----------------------------------------------------------------------------------------------------|--------------------------------------------------------------------|----------------------------------------------------|----------------------------------------------|----------------------------------------------------------|------------------------|
|                                                                                                    |                                                                    | Me                                                 | mbership                                     |                                                          |                        |
| The latter                                                                                                    |                                                                    | Group Salter                                       |                                              |                                                          |                        |
| later for the set                                                                                                    | between the                                                        | Partie 1                                           |                                              |                                                          |                        |
|                                                                                                    |                                                                    | Delegat                                            | to Couerane                                  |                                                          |                        |
|                                                                                                    |                                                                    | NUM ISI                                            | are coverage                                 |                                                          |                        |
|                                                                                                    | Brisk pro Pr                                                       | Select which on                                    | ntar<br>Instry sold like to remain           | Land any dependents.<br>He                               |                        |
|                                                                                                    |                                                                    |                                                    |                                              | 0                                                        | Beiranarie All Coverap |
| Medical                                                                                                    |                                                                    |                                                    |                                              |                                                          |                        |
| BAR CREAT AND T                                                                                                    | Accession (1)<br>of the analysis (2) of the second                 |                                                    |                                              |                                                          |                        |
| -                                                                                                    | Antonian                                                           | Dens                                               | (Perior) and                                 | Description (                                            | Adventite Coveringe    |
|                                                                                                    | 3.4%Hist                                                           | Termined                                           | 09/06/2018                                   | 00/95/2010                                               | ц.                     |
| CHARTER T                                                                                                    | Cult                                                               | Terresisted                                        | 00/06/2018                                   | 03/01/2018                                               |                        |
| perita ser perit                                                                                                    | end KOR SHAPE garboon<br>in Sy Anthony Bur Diver<br>Barblerstype   | nen)<br>Datus                                      | (Partia Jata                                 | Control of Deep                                          | Salarana Lavarage      |
| 1122                                                                                                    | Licotter                                                           | Terminated                                         | 00/06/2018                                   | 03/01/2018                                               | a                      |
| and the second second se                                                                                                    |                                                                    |                                                    |                                              |                                                          |                        |
| DALPHONY<br>SIGNAL<br>PLUTONA                                                                                                    | Coll                                                               | Terrarulated                                       | 0000/2018                                    | 6397276-22019                                            |                        |
| Vuler                                                                                                    | Chill                                                              | Terrenulad                                         | 00042018                                     | 6.011.2019                                               |                        |
| Valer<br>Not vitre garber                                                                                                    | Cold<br>Mill                                                       | ferrended                                          | 0000200                                      | 0.0171.02019                                             | 1                      |
| Valar<br>Kolovational<br>Valar<br>Kolovational<br>Kolovational                                                                                                    | Cold<br>Bill<br>Bill Bia (100)<br>Bandewiga                        | Terrended<br>In A Swatt Dataset (en                | ana<br>Manalas                               | Constant Date                                            | feinento Correge       |
| Valor<br>Marine<br>Valor<br>Valor<br>Nation<br>National Action<br>Marine<br>Marine<br>Man | Cost<br>MR<br>Marken Da Coso<br>Keniewege<br>Millio Ref            | Trenuted<br>(*), but manue Gro<br>Base<br>Trenived | Personale<br>(00002008                       | Emotivities<br>Executivities<br>EXERCICIES               | Arivents Course        |
| na, attern<br>andren<br>andren<br>andren<br>bestern<br>andren<br>andren<br>andr | Cost<br>BRE<br>In the Andreas Data Cost of<br>StationPlan<br>Child | Terrenuted                                         | 00060018<br>IPacedae<br>00060018<br>00060018 | Estimation<br>Security State<br>ESERVICOTS<br>ESERVICOTS | Advents Foreign        |

#### Reinstate

To reinstate a member with no lapse in coverage, choose **Reinstate** from the *What would you like to do* drop-down box.

- 1 To reinstate an employee and dependents, check the box marked **Reinstate Coverage**. Be sure to check all applicable reinstated members.
- 2 Verify the changes before you submit the new information, then select **Reinstate Coverage**.

**Note**: No dependents can be reinstated on canceled contracts unless the employee (subscriber) is reinstated. Benefits may be reinstated within 60 days of the cancellation date.

| E Menu                                                                                                    |                 |                                                                                                    |                                                                                                    | 00  |
|----------------------------------------------------------------------------------------------------|-----------------|----------------------------------------------------------------------------------------------------|----------------------------------------------------------------------------------------------------|-----|
|                                                                                                    |                 | Membership                                                                                                    |                                                                                                    |     |
|                                                                                                    |                 |                                                                                                    | ar -                                                                                                    |     |
| Lines Number                                                                                                    | Group Name      |                                                                                                    |                                                                                                    |     |
|                                                                                                    | E-EF            | Member Inform                                                                                                    | ation                                                                                                    |     |
|                                                                                                    | COL             | includes intoins                                                                                                    | actory.                                                                                                    |     |
| Subscriber Same                                                                                                    | Information G   | Standard (B)                                                                                                    |                                                                                                    |     |
|                                                                                                    |                 | Employee information                                                                                                    | E.                                                                                                    |     |
|                                                                                                    |                 | Personal Details                                                                                                    | 5                                                                                                    |     |
| 1000                                                                                                    |                 |                                                                                                    |                                                                                                    |     |
| Contractor.                                                                                                    |                 | Mode Indui                                                                                                    | Lass faire                                                                                                    |     |
|                                                                                                    |                 |                                                                                                    |                                                                                                    |     |
| Street Addition                                                                                                    |                 |                                                                                                    | and a                                                                                                    |     |
| Approximation on the cost                                                                                                    |                 | Address                                                                                                    | (re2                                                                                                    |     |
| 29 thm the                                                                                                    |                 |                                                                                                    | The later                                                                                                    |     |
| that accurate                                                                                                    | 100             |                                                                                                    | 0                                                                                                    |     |
|                                                                                                    |                 |                                                                                                    |                                                                                                    |     |
| Photos la artise                                                                                                    |                 |                                                                                                    |                                                                                                    |     |
| Homen                                                                                                    |                 | Imul Address                                                                                                    | : @                                                                                                    |     |
|                                                                                                    |                 | and the second second se | 1 10 10 10                                                                                                    |     |
| Temae                                                                                                    |                 | 01.0117998                                                                                                    | 807422076                                                                                                    |     |
| John State State |                 | -                                                                                                    |                                                                                                    |     |
|                                                                                                    | Er              | nployment Deta                                                                                                    | ails                                                                                                    |     |
| Win Date                                                                                                    |                 |                                                                                                    |                                                                                                    |     |
| 28/06/2018                                                                                                    |                 |                                                                                                    |                                                                                                    |     |
|                                                                                                    |                 |                                                                                                    |                                                                                                    |     |
| Lang                                                                                                    | uage-Re         | lated Preferen                                                                                                    | ces (Optional)                                                                                                    |     |
|                                                                                                    | The left one    | and dentifies enacone                                                                                                    | and an and a second second second second second second second second second second second second second second                                                                                                    |     |
|                                                                                                    | sleke where     | multation recents and is not                                                                                                    | t used in any way to                                                                                                    |     |
|                                                                                                    |                 | driveness signales.                                                                                                    |                                                                                                    |     |
| Would you like to stat                                                                                                    | e this individu | et a preferred language.                                                                                                    | If other then English?                                                                                                    |     |
|                                                                                                    |                 |                                                                                                    |                                                                                                    |     |
| Contractor Linguige                                                                                                    | -               |                                                                                                    | Pursonal British Large-spi                                                                                                    | 572 |
| Construction of the second                                                                                                    |                 |                                                                                                    | A MANUTATION OF A MANUAL OF A MANUAL OF A |     |
|                                                                                                    |                 |                                                                                                    | and were a                                                                                                    |     |
| last.                                                                                                    |                 |                                                                                                    |                                                                                                    |     |
| tere<br>Not Providedi Unknown                                                                                                    | -               |                                                                                                    | Not Provided/ Unknown                                                                                                    |     |
| tara<br>Not Provided' driknown                                                                                                    | -               |                                                                                                    | Not Provided/ Unknown                                                                                                    |     |
| laya<br>Ngi Providesir Urknown                                                                                                    |                 |                                                                                                    | Not Providedr Unknown                                                                                                    | •   |

#### View/edit member information

1 Select View/Edit Member Information from the *What would you like to do* drop-down box to access the option to change employee (subscriber) and dependent personal information, such as address, phone number, etc.

Note: You'll need to verify your changes on this screen before you choose Continue.

| ≡ Mer       | iu.          | _                   |                    |                          |                                                | 00 |
|-------------|--------------|---------------------|--------------------|--------------------------|------------------------------------------------|----|
| hainse in a | nera totor   |                     | Name B             | 1                        | Plane work (in the last)<br>Plane tablet true, |    |
|             |              |                     |                    |                          | Add Dependent                                  | 1  |
|             |              |                     |                    |                          | Carical Cormage                                |    |
|             |              | Emp                 | kwee / Depe        | ndent Dei                | Change Coverage                                |    |
|             |              | 0.000               | CALCO A CONTRACTOR |                          | Watage POP                                     |    |
|             |              |                     |                    |                          | Yes / Litt Personal Information                | *  |
| 1           | Verse See    | teriter<br>Ferruler | Rod Dece           | Automotion<br>Subscriber | Densege<br>Merical, Densel Union,              | -  |
|             | Medical Cost | rian.               |                    |                          |                                                |    |

| ≡ Menu                              | 00                                                                                                    |
|-------------------------------------|----------------------------------------------------------------------------------------------------|
| lenge -                             | Country and Contractory                                                                                                    |
| Interfaction Interfaction II        | Notes II                                                                                                    |
|                                     | 2 View & Request ID Cards                                                                                                    |
| Relae are the covered coercitors as | Mit pyleg along with available O cards for much member. Choose over an more O cards to<br>all You can also print, email, in David temporary IO cards. |
| 🗇 Select All Centre                 | in Price of Cross of States, in State                                                                                                    |
|                                     |                                                                                                    |
|                                     |                                                                                                    |

#### View/print ID cards

The *View/print ID cards* function is only available for members with active coverage. For any new enrollments or updates, you may need to wait up to two business days for the PDF to be available.

You'll have the option to view, print, email, fax or mail a copy of the ID card. This function is on the *What would you like to do* drop-down box.

- 1 Choose View/Print ID Cards. Use the drop-down menu to select a member.
- 2 Choose View & Request ID Cards. To see the temporary ID card, you'll need to turn off your computer's pop-up blocker because the ID card will open in a new window.

Note: If products are set up with a combined ID card for all products, you only need to select one product.

### **Employer-level capabilities**

| ≡ Mer       | 10        |                |                       |                             |                                                      | 00 |
|-------------|-----------|----------------|-----------------------|-----------------------------|------------------------------------------------------|----|
| hainse in a |           | dearther @     | Name B                | a                           | Plane table ( pin the targe )<br>Plane table ( true, |    |
|             |           |                |                       | -                           | Add Dependent                                        |    |
|             |           |                |                       |                             | Cancel Comings                                       | 1  |
|             |           | Emp            | kivee / Deper         | ndent De                    | Change Coverage                                      |    |
|             |           | 0.000          |                       |                             | Watage POP                                           |    |
|             | _         |                |                       |                             | Yess / Litt Personal Information                     | *  |
| 0           | Verse See | near<br>Fecule | Bodt Seco<br>CONTINUE | Research of the Institution | Generate<br>Medical, Dermit Union.                   | -  |
|             | Madeni C  | -              |                       |                             |                                                      |    |

| E Menu                                                                                                    | 00                                                              |
|----------------------------------------------------------------------------------------------------|-----------------------------------------------------------------|
| 5                                                                                                    |                                                                 |
| Top Reports, Tools, & Resources                                                                                                    |                                                                 |
| When surfailed the recourses that languages and tookers lackes the total,<br>temporent lacked (a)<br>Answey Devia Report (a)<br>Pending Anting Report (a)<br>tempore Depart for face Reporting (a) | Looking for converting different?<br>View fol Reports & South 3 |
| Admin                                                                                                    |                                                                 |
|                                                                                                    |                                                                 |

#### **View claims**

Groups with a funding arrangement for administrative services only and access to claims will be able to see the claims details for their employees and their dependents.

To do so, select **View Claims** from the drop-down box under *What would you like to do*.

1 You can filter the results by selecting View Results and choosing one of the options from the drop-down: Date Range, Member or Status. Or you can enter the claim ID and select the search icon if you want to review a specific claim. To view additional claims details, select the Claim ID link.

#### Reports

2 Use this tab to generate reports, view the subscriber/dependent listing, see an employee roster and more.

Note: Other commonly used reports are available under Looking for something different and View All Reports and Tools.

| = Menu                                           |                                                                                          |                                                                                                    |                                                                                                    | 00                                                                                      |
|--------------------------------------------------|------------------------------------------------------------------------------------------|----------------------------------------------------------------------------------------------------|----------------------------------------------------------------------------------------------------|-----------------------------------------------------------------------------------------|
|                                                  |                                                                                          | Reports                                                                                                    |                                                                                                    |                                                                                         |
| Trag Norther                                     |                                                                                          | tete:                                                                                                    |                                                                                                    |                                                                                         |
| letew is a his of course<br>waiting countings, a | ige mutet talls that y<br>nd mention informatio<br>Dolma (the with<br>term<br>all actual | Unfinished Act<br>over group for started, but<br>in charge's Post and user<br>determine any updates that you<br>there any updates that you | inities<br>with completent. This restrictes new<br>in track the reflecting formulaes on all<br>our other source have model | ene officients, changes in<br>1955 a task by Americang                                  |
|                                                  |                                                                                          |                                                                                                    |                                                                                                    |                                                                                         |
| C tryspetana                                     | 10 Normal                                                                                | Tarining .                                                                                                    | Tata Tata                                                                                                    | Accordy Type                                                                            |
| ) lingsagan basas<br>) ganag taman               | o suma<br>Series tot                                                                     | ana ana                                                                                                    | Sametime<br>(Scientry)(14 pil: 37 S1<br>AM                                                                                 | Antinity Type<br>Inne Excellencer<br>Filmance   Delete                                  |
| - toyoya basa<br>- gan, toosi<br>- ang toosi     | O Sume<br>annun So<br>annun So                                                           |                                                                                                    | Sana Tana<br>Kilon Mga Nagarata<br>Ang<br>Kilon Social ang Kacala<br>Ang                                                   | Annual Line<br>Inne Excelorere<br>Inne Excelorere<br>Inne Excelorere<br>Inne Excelorere |

#### **Unfinished activities**

This example shows how your Unfinished Activities folder might look.

3 Selecting **Delete** on a transaction on this page lets you cancel the transaction that was in process and was saved. It does not cancel any existing coverage for the subscriber/dependent.

**Note**: To ensure full access to subscriber information and accurate records, you need to be aware of unfinished work and process or delete pending transactions. You're required to pay all invoices in a timely manner, according to the terms of your group contract.

### **Employer-level capabilities**, *continued*

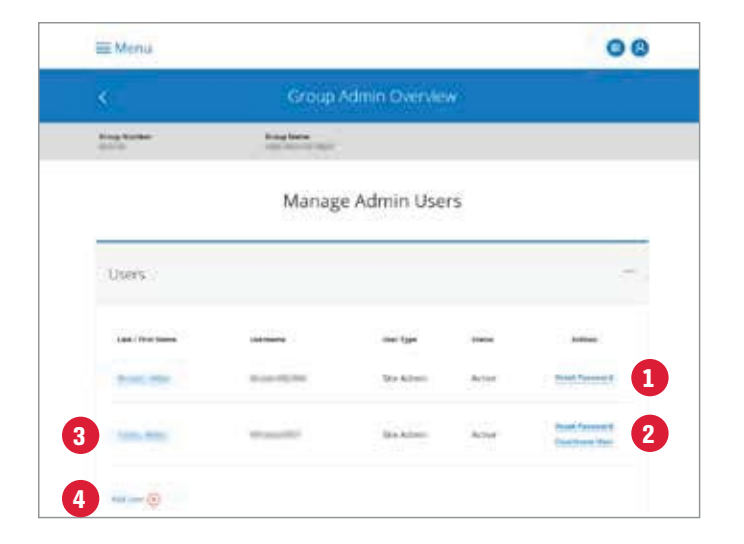

#### Manage admin users

As the Site Administrator for your group, you can use this section to access and manage the users for your group. Select **Manage Admin Users**.

From this screen, you will have the ability to:

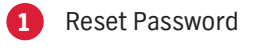

- 2 Deactivate User
- 3 Edit User
- 4 Add User

### **Employer-level capabilities,** continued

| <                                           | Add New User                    | Membership                                                           | Add admin user                                |
|---------------------------------------------|---------------------------------|----------------------------------------------------------------------|-----------------------------------------------|
| Scie admostry ator (inc.) 1                 | ng belangga mani sa ban kawa.   | Enroll and manage members     Membership view only                   | Once you have seled<br>the user details.      |
| Hole would you like your username to be get | nerated) 🔹 2                    | Billing Uiew and Pay Invoices                                        | 1 Site administra                             |
| 3 Feat Name                                 | Last Narye                      | Reports                                                              | 2 Determine how<br>name generate              |
| Email Address                               | job-Tifle                       | Client information insights <sup>(B)</sup>                           | 3 Provide the firs<br>address, job til        |
| Phone Number                                | Extension                       | Bill Entity Access Level                                             | 4 Set the access manage or me                 |
|                                             |                                 | Which Bill Entlines will the user need to access? 🧐                  | Note: Setting a user                          |
| User Access                                 |                                 | 🗆 All Bill Englises 🥂 P                                              | enroll and manage v                           |
| What does the user need to access for the   | ir role? Select all that apply. | . I 153835H001 I 153835H007 I 1538350001 I 1538350000 I 1538350015 I | enroll new subscribe<br>member maintenan      |
|                                             |                                 | Auto cher                                                            | along with view eligi<br>inquiry transactions |

cted Add User, complete

- ator Yes or No.
- w you would like the user ed.
- st and last name, email tle and phone number.
- levels enroll and mbership view only.

with access to vill allow the user to ers and perform ice transactions ibility and all other . Membership view only will allow the user to view eligibility and perform inquiry-only functions.

- View and pay invoices (fully insured groups only)
- View claim status (ASO groups only)
- Access to Client Information Insights (not available to all groups)
- Access to Data View Direct (not available to all groups)
- A user's access can also be restricted based on your group's structure. For example: billing entity, subgroup or section code.

### **Billing and payments**

|           | h).                                                                                   |                                                                                         |  |
|-----------|---------------------------------------------------------------------------------------|-----------------------------------------------------------------------------------------|--|
| Bling & P | ayments                                                                               |                                                                                         |  |
| Mairati   | offert                                                                                | fault to manage.                                                                        |  |
| 0         | Great Town Proposed<br>Served over an inserve allowed as a server a subtant and party | Payment according to<br>treas theorists are definered to<br>determine without according |  |
| (11)      | This balance is also within any of the Afreduted day of and                           | were to view.                                                                           |  |
|           | chesa                                                                                 | Billing activity ()<br>Programming priority ()                                          |  |

|                                                                                                    | Billing Activity                              |                    | Payletant                       | Activity            |
|----------------------------------------------------------------------------------------------------|-----------------------------------------------|--------------------|---------------------------------|---------------------|
|                                                                                                    | Open tructions 1 d                            | Contrary Advantage | en ( Anal Joseph ) Said Brownia | 7                   |
| Bring Setter Romann<br>Brittenski                                                                               | Anting lossy factor<br>(1995) MLP Rol. HOD IN |                    | Bling bring 1ger                | Treat Street Street |
| in the second second second second second second second second second second second second second second second | Ringford                                      | Deller             | Barre                           | -                   |
| 102/102879                                                                                                    | Separate 209                                  | 38-01-021-8        | Summer                          | ANK 200 01          |
| 1124722945                                                                                                    | August 2216                                   | 35/9/02119         | Balanciad                       | 824,100.00          |
| MEATIENT                                                                                                    | 349,2518                                      | 370(23(+           | in Program                      | fervenint hit       |
| 0024702548                                                                                                    | June 2013                                     | 36/01/2018         | Tele Substantian                | Deexbergs           |
| 0024752439                                                                                                    | May 2019                                      | 05/01/2019         | Not Sub-Hitled                  | Core Infill         |

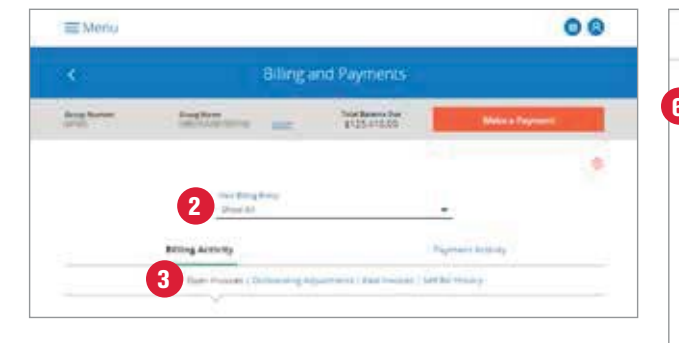

| Allerg Losts Summer | Acting Senty Name<br>HEDGAL PLANE 5-81 | Mining String Type<br>Removes | Table Artuard Day<br>s246-4027 | 1 |
|---------------------|----------------------------------------|-------------------------------|--------------------------------|---|
| 4                   | and in the set                         | (ve beig                      | Arrest                         |   |
| (station)           | March 2019                             | and states                    | \$4,400.00                     |   |
| 104412179-          | Desruiny 2019                          | 201711200                     | \$40,705.01                    |   |
| 1045408141          | January 2018                           | 1999-0253                     | \$40,805.47                    |   |
| HOMAT MER-          | December 2018                          | Contractory (                 | \$40,525.14                    |   |
| ebelTheor           | 1000 mile; 2013.                       | Indidate                      | 241,032,47                     |   |
| Sentre:             | October 2018                           | Nere-Locks.                   | \$40,624.70                    |   |
|                     |                                        | Treate                        | Amount Due S245,412.01         |   |
|                     |                                        |                               |                                |   |

| meaning Summary              |                                          | Doensed Ratinsees         |
|------------------------------|------------------------------------------|---------------------------|
| nyoor Italua<br>Prinj        |                                          |                           |
| Group Certain                |                                          |                           |
| remium Specialist            | Work Location<br>4169                    | Proceed Southings         |
| nvolle Namber<br>Defielder   | Billing Ferled<br>Decisions - Settingers | Date Billed<br>30/16/2019 |
| Fernant Day Date: (2017)2213 | Amount Due                               | 17.00.00                  |

The *Billing & Payments* section is available to groups with a fully insured funding arrangement and for users that have requested billing access.

#### **Billing activity**

- 1 To start, under *I want to manage...* choose Billing activity from the *Billing & Payments* section.
- 2 Select which billing entity you would like to view from the *View Billing Entity* drop-down box at the top of the page.
- 3 Choose between Open Invoices, Past Invoices, Outstanding Adjustments and Self Bill History.
- When you select **Open Invoices**, the invoice number, billing period, due date and amount due will be displayed.
- If you are a self-billed group, you can upload a worksheet by selecting an Open Invoice and then choosing Create Self Bill or Self Bill Worksheet.
- To see an open invoice, select the **Invoice** link and you will be presented with the invoice summary, where you can see: invoice status, group contact information, premium specialist and phone number, invoice numbers, billing period, date billed, payment due date and amount due.

You can view the invoice summary for a different invoice by using the *Billing Period/ Invoice* drop-down.

|                                             | Billing Activity                               | 7          | 2 ay                                  | March Activity   |                     |   |
|---------------------------------------------|------------------------------------------------|------------|---------------------------------------|------------------|---------------------|---|
|                                             | Open Million                                   | D.maneng A | geographies ( Part Involvers ) Set to | return :         |                     |   |
| Riding Derity Narraw<br>ACCOUNTED           | <ul> <li>Blig frag for<br/>ADDR/DRA</li> </ul> | ion.       |                                       | Total Datimandia | a Arjanatara<br>UTU | - |
| Warminei Bi                                 | Englistes Name                                 | Card Type  | Calls Targe                           | Peace<br>Side    | Amust               |   |
| 035656528                                   |                                                |            | 02/01/2018 - 16/01/2018               | TRIM             | 80.00               | • |
| Group Number<br>No Covil: 1<br>Sequence Num | accontinent                                    |            |                                       |                  |                     |   |
| 139538525                                   | - A4, A4                                       | ×          | 02101/2019-10(01/2019                 | TERM             | 80.00               | + |
| 101414425                                   | 244.345                                        | i:         | 02/01/2019 - 10/01/2019               | 1909             | 89.00               | 4 |
|                                             |                                                |            |                                       |                  |                     |   |

|                      | ing Activity                             | 8 Payment Act             | why    |
|----------------------|------------------------------------------|---------------------------|--------|
|                      | Open involute   Oversanding Adjustments  | Excercised i Ser Ba Hamry |        |
| Riting Society Names | Refing Early Name<br>All Services Access |                           | -      |
|                      | Varia 61%0000                            |                           |        |
| ******               | Billing Period                           |                           | Amount |
| 0020277988           | September 2019                           |                           | \$0.00 |
| 10228217478          | August 2218                              |                           | \$0.00 |
| 677122001            | 3v9 2014                                 |                           | \$2.00 |
| 1020222991           | 30% 2019                                 |                           | 80.00  |
| INCOLUMN I           | http://2018                              |                           | 40.00  |
| 0028217820           | April 2019                               |                           | \$0.00 |

|                             | Billing Activ                            | Hy                                           |                    | Dayria                        | e Acclure                  |            |
|-----------------------------|------------------------------------------|----------------------------------------------|--------------------|-------------------------------|----------------------------|------------|
| 2                           | Cont on                                  | entel : Counterding                          | napamena ( hai )   | tane (Serie) er               | 9                          |            |
| t Some Set B<br>the waright | l workstaans may s<br>et wes schmitted m | o longer be evaluate<br>ore than 30 days ago | Eller an dide't en | elle a ministrat ub           | en the Institute was built | in freedom |
| Alling Sector Summer        | they be<br>topo ap                       | ty Name<br>Build + CD 1                      |                    | Billing Settly Type<br>Set S1 |                            |            |
| investitations<br>Notice    | Laboration Data                          | Tree                                         | Pariai             | Anniam                        | Anton                      |            |
| 4702                        | 02/41/2019<br>32/01/94/201               | Fie Upinet                                   | Mar 2019           | \$ 493.00                     | Spenoet<br>Increased       |            |
| 4554                        | 01/29/2019                               | Feripost.                                    | Pep 2019           | \$12.00                       | Destroya                   |            |

- 7 To see any billed adjustments that may have occurred prior to your bill cycle, select **Outstanding Adjustments**.
- 8 Choose 6 Invoices, 12 Invoices or All Invoices to View Past Invoices from the drop-down selection. Then, select the invoice link and you will be presented with the invoice summary, where you can see: invoice status, group contact information, premium specialist and phone number, invoice numbers, billing period, date billed, payment due date and amount due.
- 9 You can access your **Self Bill History** to see an invoice number, submission date, type, period and amount. You will also have the ability to view or download a file.

|                          | Bill                               | ing and Payments               |                           |  |
|--------------------------|------------------------------------|--------------------------------|---------------------------|--|
| Marghisty Roman<br>MCRV7 | Ming Setty Name<br>HEIGL, TO AGOUD |                                |                           |  |
|                          | Billing Period/Invoice.            | Auril 2018 - 004757048H        |                           |  |
|                          | Involution Terroritory             | 1                              | Desertioned Full Invasion |  |
|                          | month a                            | e nanistie in PDF or Darm Norm |                           |  |

#### Invoice details

Invoice details can be downloaded and saved as a PDF or in Microsoft Excel (Excel) format.

Select Download Full Invoice to view invoice details. Choose the version you would like to receive: PDF or Excel. You'll get an email when your requested invoice is available for download. The PDF version will be an exact copy of the paper version of your invoice. The Excel version will give you the ability to sort the data in the invoice, such as by department number, subscriber ID or name.

| Billing & P | ayments                                                                                                    |                                                                                                    |  |
|-------------|----------------------------------------------------------------------------------------------------|----------------------------------------------------------------------------------------------------|--|
| Mexalla     | ymert.                                                                                                    | Learn to Instage                                                                                            |  |
| () (I)      | One-Term Payment<br>Selections of more transmission, of event Association arrowst.<br>Association Sciences of Payment<br>Term Instances to access of the extended day of even | Represent accesses 3<br>How eveness are performed 3<br>Who reserves to officiations 3<br>(seen 11) reserves |  |
|             | there 1                                                                                                    | Bring actury in Factorial Street                                                                            |  |

| = Menu                                                                    |                                                       |                                                                        | 00             |
|---------------------------------------------------------------------------|-------------------------------------------------------|------------------------------------------------------------------------|----------------|
| trag larder                                                               |                                                       | Note Beauty Due<br>\$0.00                                              | Make a Payment |
|                                                                           |                                                       |                                                                        | 1              |
|                                                                           | ling Activity                                         | 3                                                                      | ment Activity  |
|                                                                           |                                                       |                                                                        |                |
| 2                                                                         | Pending Payments (                                    | Automotic Monthly Payments   Part Pay                                  |                |
| 2<br>Ming Long Youting                                                    | Annothing Paymonta (                                  | ) Automotic Monthly Payments ( Paul Pay                                | <b>4</b>       |
| 2<br>Milling Series Routine<br>Automase Tata                              | Panding Paymonts  <br>Alling Spirity Name             | Automotis Monthly Payments   Part Ray<br>Conferences Ramiter           | nette 4        |
| Anting Society Provider<br>Automations Table<br>10/2012/17 1111 automatic | Andreg Payments  <br>Antreg Testing Reserv<br>Reserve | (Automotic Monthly Payments   Part Ray<br>Continuation Number<br>33451 | Angeler Langel |

#### **Payment activity**

1 Under *I want to view...* choose **Payment activity** from the *Billing & Payments* section.

Choose between Pending Payments, Automatic Monthly Payments or Past Payments.

- 2 Select **Pending Payments** to review the details of your recent payments. The details displayed will include submission date, status, confirmation number and payment amount.
- 3 *Automatic Monthly Payments* will display the details for your scheduled payments. Automatic monthly payments can be edited or deleted.
- 4 Select **Past Payments** to see a summary of all payments received.

|                                                                  | - N.                                                                                               |                                        |  |
|------------------------------------------------------------------|----------------------------------------------------------------------------------------------------|----------------------------------------|--|
| Billing & Pi                                                     | ayments                                                                                            |                                        |  |
| Marina Ra                                                        | uner: 1                                                                                            | Faurth Instage                         |  |
| $\odot$                                                          | One Time Payment<br>Selections of mate involution or enter account. amount,                        | Payment accounts 5                     |  |
| (b) Automatic Monthly Pays<br>mur leastly is actively<br>choice. | Automatic Monthly Payment<br>The Intervention of a star-with the work of the scheduled day of your | Ferant IS Here                         |  |
|                                                                  | choice                                                                                             | Bring actually 3<br>Payment activity 3 |  |
|                                                                  |                                                                                                    |                                        |  |

| Menu          | 1.5                      |                                |                       | C             |
|---------------|--------------------------|--------------------------------|-----------------------|---------------|
|               | Pay                      | ment and Billing               | 5                     |               |
| intel Marther | Group Name               | ( ) me                         |                       |               |
|               | Manag                    | e Billing Notificati           | ons                   |               |
|               | Add, remove, or edit ema | it responses for billing and p | ayment notifications. |               |
| Enail Ablives | Name                     | Contract Type                  | Receives Intalls For  | Actere        |
|               | - C                      | Employer                       |                       | Edit   Delvis |

#### Manage who receives billing notifications

EmployerAccess allows you to add, remove or edit email recipients for billing and payment notifications.

- 1 Under *I want to manage...* choose **Who receives notification** from the *Billing & Payments* section.
- 2 Edit or delete existing email addresses, and select Update when finished.
- 3 Add a recipient and complete the appropriate fields.
  - Enter the first name and last name.
  - Provide the complete email address.
  - Select a billing entity.
  - Choose a contact type.
  - Select Add to finish.

**Note:** Any administrator with an email address in EmployerAccess, regardless of access, may get a notification that the bill is ready, as well as other emails.

The online bill pay option allows you to set up one or more bank accounts from which you can assign bill payment. Start by finding the email contact information for the authorized users assigned to get notifications, alerts and transaction confirmations related to online group billing activity.

|             | . N                                                                         |                                              |  |
|-------------|-----------------------------------------------------------------------------|----------------------------------------------|--|
| Billing & P | ayments                                                                     |                                              |  |
| Millealla   | Servera 1                                                                   | I want to manage                             |  |
| S           | Dre Tres PayMent<br>Select war or mane thesizes or every a soutient answers | Payment accounts an internet an              |  |
|             | Automatic Monthly Represent                                                 | Locale to Mon                                |  |
|             | (bota.                                                                      | Billing activity ()<br>Represent activity () |  |

| Accession fighter                                                            |                                                         |
|------------------------------------------------------------------------------|---------------------------------------------------------|
| Arrest Contr                                                                 |                                                         |
| Bark Schurt Horse's Lights                                                   | Accordance .                                            |
| Burgharte Antonio                                                            |                                                         |
| Amerik provide.                                                              | Ausant Namer                                            |
| () year on all hepotest without every                                        |                                                         |
| Even your bank engine a deter avoid for part the privation sate of an engine | ent de Ale Derpers C. Albanders o recorrectede ben fils |
|                                                                              |                                                         |

| and and the second second seco | (hi sterns |                                    | 00      |
|----------------------------------------------------------------------------------------------------|------------|------------------------------------|---------|
| and and a second second s                                                                                                    |            | and an extent                      |         |
| Salara y Putteranya<br>Nanana ana ana ana ana ana ana ana ana a                                                                                                    | 1000       | - TATA - H                         |         |
| The set insult is set of a                                                                                                    |            | Datasy Paterment                   |         |
|                                                                                                    |            | The set in a lot in the set of the |         |
|                                                                                                    |            |                                    |         |
| 4                                                                                                    |            |                                    | 4 📖 (0) |
|                                                                                                    |            | 5                                  |         |
| 5                                                                                                    |            |                                    |         |

#### Manage bank accounts

EmployerAccess is a safe and secure site. Enter valid bank account information to complete the online bill pay set-up process and start making payments online.

- 1 Under I want to manage... choose **Payment accounts** from the Billing & Payments section.
- 2 Enter the financial information for the bank account, including:
  - Account type
  - Bank account holder's name
  - Routing number
  - Account number

Choose Add Bank Account to finish.

You may add multiple bank accounts as needed. Just go back to the *Manage Bank Account(s)* screen and choose **Add New Account**.

#### Manage invoice delivery

- Under I want to manage... choose **How invoices are delivered** from the *Billing & Payments* section.
- 4 Select how you'd like to receive your invoices for each of your billing entity numbers. Paperless: Choose Yes or No.
- 5 Select Save to finish.

| IN LETT   | 14-14-11<br>14-14-11                                                                                                    |                                                                                                    |
|-----------|----------------------------------------------------------------------------------------------------|----------------------------------------------------------------------------------------------------|
| dates a l | ayeares                                                                                                    |                                                                                                    |
| 0         | and the free fragment<br>in the second second second system and the<br>fragment (in the fragment<br>The fragment (in the fragment<br>The fragment (in the second second second second second<br>second second second second second second second second<br>second second second second second second second second<br>second second second second second second second second<br>second second second second second second second second<br>second second second second second second second second<br>second second second second second second second second<br>second second second second second second second second second<br>second second second second second second second second second<br>second second second second second second second second second second second second<br>second second | Land in learning.<br>Proposed accesses § .<br>Provide station of a first state of a<br>relative state of the state of a<br>Land in learning § .<br>Particle states. |

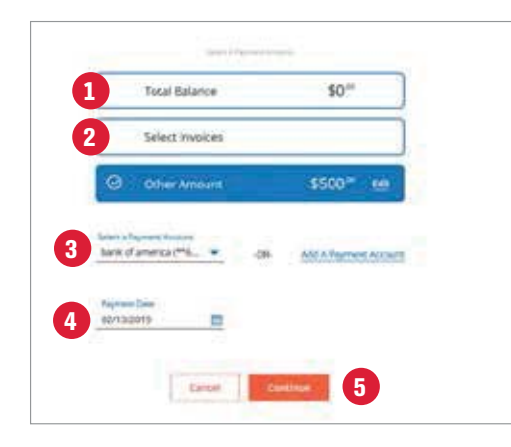

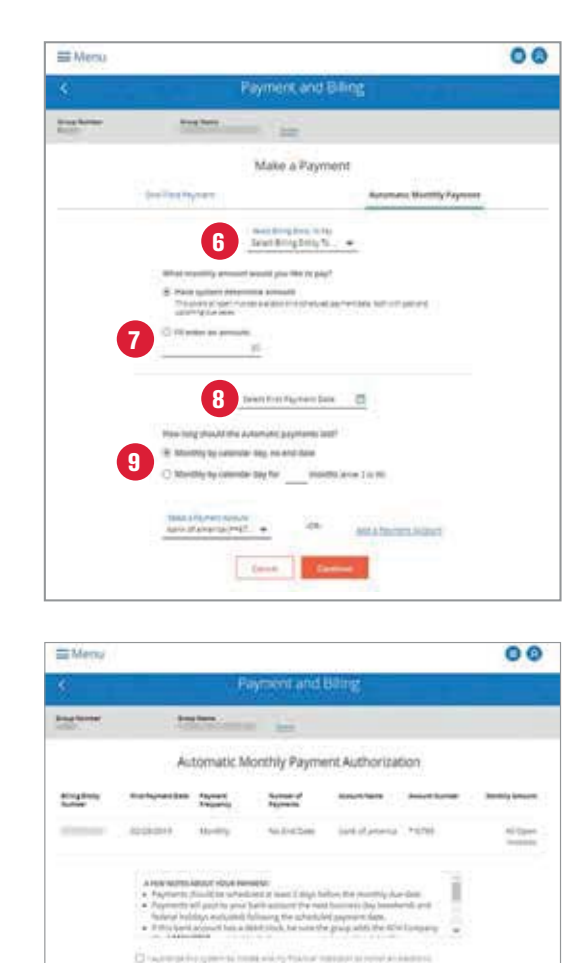

of "balanci and providing my alaceness sign

241

(10)

EmployerAccess offers the convenience and flexibility of paying your monthly bills online. From the *Billing & Payments* section, you can make a one-time payment or schedule an automatic monthly payment.

#### **One-time payment**

- 1 Review your total balance.
- 2 Select invoices to pay or enter other payment amount.
- Select a payment account or add a payment account (see page 28 to add).
- 4 Enter your payment date.
- 5 Choose Save. You'll get an email saying payment has been received.

#### Automatic monthly payment

- 6 Select the billing entity to pay.
- 7 Set the monthly billing amount you'd like to pay.
- 8 Select first payment date.
  - Determine how long the automatic payments should last.
- 10 Select Submit.

9

You have the option to pay online from almost any screen in the *Billing & Payments* section. Look for the **Make a Payment** button.

| Welcome to EasyPayl                                          |                                                                                                 |
|--------------------------------------------------------------|-------------------------------------------------------------------------------------------------|
| Pay Premium                                                  |                                                                                                 |
|                                                              |                                                                                                 |
| O                                                            |                                                                                                 |
| with EarlyFay, you can securely pay premiume for your group. |                                                                                                 |
|                                                              | Welcome to EasyPay!<br>PayPremium<br>With LasyFay, you can tocardy pay premiums for your group. |

|                | Partakhonat                  | Passinet Malhad           | Annual Antonia   |
|----------------|------------------------------|---------------------------|------------------|
|                | Gro                          | up Information            |                  |
| Per            | t, please provide your group | orundan akayanta tergenga | s Tax 40 mumber. |
| Groups Nameber |                              | Tax 10 Mumber             |                  |
|                |                              |                           |                  |
|                |                              |                           |                  |

#### **Employer EasyPay**

The Employer EasyPay interface at **easypay.anthem.com** allows unregistered EmployerAccess customers to make online payments as a guest user. This simple and responsive user interface leverages the online group billing payment process on EmployerAccess.

To make a payment as a guest user, you must provide your case or group number and your tax ID. Once verified, the application will prompt you through the rest of the steps.

## Anthem.

Anthem Blue Cross and Blue Shield is the trade name of: In Colorado: Rocky Mountain Hospital and Medical Service, Inc. HMO products underwritten by HMO Colorado, Inc. In Connecticut: Anthem Health Plans, of Kentucky: Anthem Health Plans, Inc. In Georgia: Blue Shield Healthcare Plan of Georgia, Inc. In Indiana: Anthem Insurance Companies, Inc. In Kentucky: Anthem Health Plans, of Kentucky; Inc. In Missouri, Inc. RT and certain affiliates and minister non-HMO benefits underwritten by HAUC and HMO Inssouri, Inc. RT and certain affiliates only provide administrative services for self-funded plans and do not underwritten by Anthem Health Plans, of New Hampshire, Inc. MMO Instance Company (IALIC), and HMO Nevada. Inc. we HAMO Nevada. Inc. We Hampshire: Anthem Health Plans of New Hampshire, Inc. MID and are administered by Anthem Health Plans of New Hampshire, Inc. and underwritten by HMO Colorado, Inc., dba HMO Nevada. Inc. we HAMO Nevada. Inc. We Hampshire: Anthem Health Plans of New Hampshire, Inc. and underwritten by HMO Colorado, Inc., dba HMO Nevada. Inc. we HAMO Nevada. Inc. We Hampshire: Anthem Health Plans of New Hampshire, Inc. and underwritten by MMO Nevada. Inc. We HAMO Nevada. Inc. We Hampshire: Anthem Health Plans of New Hampshire. Inc. HMO products underwritten by MMO Nevada. Inc. We Hampshire: Anthem Health Plans of New Hampshire, Inc. and underwritten by MAthew Hant Nevada: Rocky Mountain Hospital and Medical Service, and underwritten by MMO Colorado, Inc., dba HMO Nevada. Inc. We Hampshire: Anthem Health Plans, of New Hampshire: Inc. HMO products underwritten by MAthew Thornton Health Plan, Inc. In Ohio: Community Insurance Company. In Virginia: Anthem Blue Cross and Blue Shield in Virginia except for the City of Farfax, the Town of Vienna, and the area east of State Route 123. In Wisconsin: Blue Cross Blue Shield Nevrites or administers HMO or POS policies. Wolf Underwrites or administers HMO or POS policies. Independent licensees of the Blue Cross and Blue Shield Success and Blue Shield Association